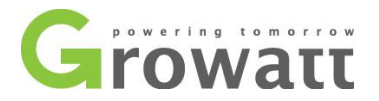

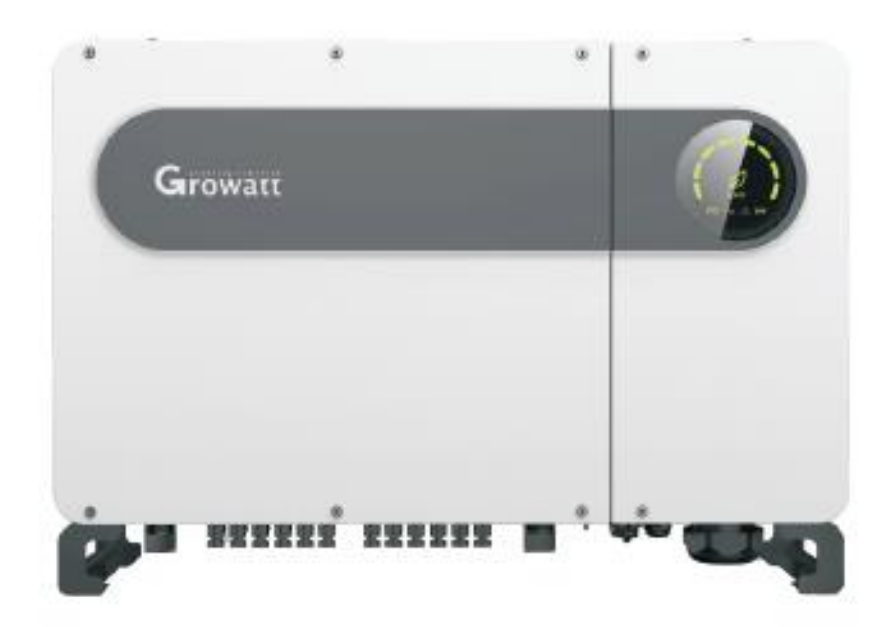

# Instrukcja obsługi

# GROWATT MAX 50 - 80 KTL3 LV

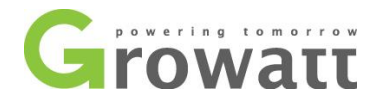

- 1. Wprowadzenie 4
- 2. Bezpieczeństwo użytkowania 4
  - 2.1. Symbole ostrzegawcze 4
  - 2.2. Symbole bezpieczeństwa 5
  - 2.3. Ostrzeżenia dotyczące montażu 5
  - 2.4. Uwagi dotyczące połączenia elektrycznego 6
  - 2.5. Ostrzeżenie 6

#### 3. Opis produktu 7

- 3.1. Wygląd 7
- 3.2. Wymiary oraz waga 8
- 3.3. Tabliczka znamionowa 8
- 3.4. Zasada działania 9
- 3.5. Przechowywanie inwertera 9
- 3.6. Typ sieci 9
- 4. Rozpakowywanie 10

#### 5. Instalacja10

- 5.1. Podstawowe wymagania do montażu 10
- 5.2. Rozmieszczenie instalacji 12
- 5.3. Transport inwertera 14
- 5.4. Montaż wspornika ściennego 14
- 5.5. Instalowanie inwertera 16

#### 6. Podłączenie elektryczne 17

- 6.1. Połączenie AC 17
- 6.2. Połączenie DC 19
- **6.3.** Podłączenie komunikacji **20** 6.3.1. Port RS485 20
- 6.4. Port USB 21
- 6.5. Antena GPRS/4G 22
- 6.6. Podłączanie przewodów uziemiających 23

#### 7. Uruchomienie 23

#### 7.1. Uruchomienie inwertera 23

- 7.1.1. Konfiguracja adresu inwertera 23
- 7.1.2. Ustawianie adresu za pomocą ShineBus 24
- 7.1.2.1. Ustawianie adresu RS485 na aplikacji ShinePhone. 24
- 7.1.3. Ustawianie czasu i daty inwertera 26

#### 7.2. Tryb pracy 26

7.2.1. Tryb oczekiwania 26

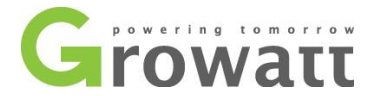

- 7.2.2. Tryb pracy 26
- 7.2.3. Tryb awaryjny 27
- 7.2.4. Tryb wyłączenia 27
- 7.3. Wyświetlacz LED 27

#### 8. Monitoring 28

#### 8.1. Mobilna aplikacja ShinePhone do zdalnej obsługi 28

33

- 8.1.1. Zdalny monitoring aplikacją ShinePhone 28
- 8.1.2. GPRS / 4G
  - 8.1.2.1. Rejestracja konta 33
  - 8.1.2.2. Monitoring ShineMaster38

#### 8.2. Monitorowanie danych lokalnych 45

- 8.2.1. Mobilna aplikacja do monitoringu danych 45
  - 8.2.1.1. Zaloguj się do mobilnej aplikacji 45
  - 8.2.1.2. Lokalny monitoring i usuwanie usterek 46

57

8.2.2. Monitoring U Disk 50

#### 9. Konserwacja 54

#### 9.1. Codzienna konserwacja 54

- 9.1.1. Czyszczenie inwertera 54
- 9.1.2. Konserwacja wentylatorów54
- 9.2.1. Ostrzeżenia
- 9.2.2. Błędy 57
- 10. Specyfikacja 58
- 11. Gwarancja jakości 59
- 12. Kontakt 60

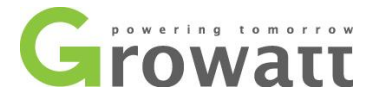

# 1. Wprowadzenie

Niniejsza instrukcja instalacji i użytkowania opisuje montaż, instalację, pierwsze uruchomienie, posługiwanie się, konserwację, wykonywanie operacji oraz wyszukiwanie awarii w poniższych inwerterach solarnych marki Growatt:

Growatt MAX 50KTL3 LV Growatt MAX 60KTL3 LV Growatt MAX 70KTL3 LV Growatt MAX 80KTL3 LV

Dzięki tej instrukcji użytkownicy będą w stanie z łatwością zamontować i korzystać z inwertera Growatt MAX KTL3 LV. Instrukcja nie zawiera informacji dotyczących urządzeń podłączonych do inwertera (np. modułów fotowoltaicznych). Należy przechowywać tę instrukcję w miejscu łatwo dostępnym.

Docelowa grupa odbiorców: Niniejsza instrukcja przeznaczona jest dla wykwalifikowanego personelu, który będzie pracował, konserwował i naprawiał inwertery.

### 2. Bezpieczeństwo użytkowania 2.1. Symbole ostrzegawcze

| Symbol           | Objaśnienie                                                                                                    |
|------------------|----------------------------------------------------------------------------------------------------|
| DANGER           | DANGER oznacza niebezpieczną sytuację, która, jeśli się jej nie zapobiegnie, spowoduje poważny uszczerbek na zdrowiu bądź śmierć.           |
| WARNING          | WARNING oznacza niebezpieczną sytuację, która, jeśli się jej nie zapobiegnie, może spowodować<br>poważny uszczerbek na zdrowiu bądź śmierć. |
|                  | CAUTION oznacza niebezpieczną sytuację, która, jeśli się jej nie zapobiegnie, może spowodować lekki bądź znaczący uszczerbek na zdrowiu.    |
| NOTICE           | NOTICE jest używany w przypadku, gdy działanie nie spowoduje uszczerbku na zdrowiu.                                                         |
| i<br>Information | Information oznacza, iż powinno się zapoznać z treścią by zapewnić optymalne korzystanie z urządzenia.                                      |

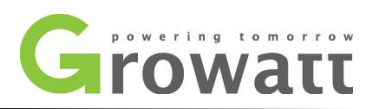

# 2.2. Symbole bezpieczeństwa

| Symbol | Objaśnienie                                                                                                    |
|--------|----------------------------------------------------------------------------------------------------|
|        | Ostrzeżenie dot. niebezpiecznych napięć<br>Ten produkt działa przy wysokich napięciach. Wszelkie prace z tym produktem muszę być prowadzone<br>zgodnie z opisem w dokumentacji.        |
|        | Ostrzeżenie przed gorącą powierzchnią<br>W trakcie pracy inwerter może się rozgrzać. Nie dotykaj inwertera w trakcie jego pracy.                                                       |
|        | Uziemienie                                                                                                    |
|        | Po wyłączeniu inwertera obecne jest napięcie resztkowe. Rozładowanie inwertera do bezpiecznego napięcia trwa 5 minut.                                                                  |
|        | Prąd DC                                                                                                    |
| $\sim$ | Prąd AC                                                                                                    |
| i      | Przeczytaj instrukcje<br>Zapoznaj się z dokumentacją przed przystąpieniem do pracy. Podejmij wszystkie opisane środki<br>bezpieczeństwa i stosuj się do kolejnych kroków w instrukcji. |
| €      | Certyfikat CE                                                                                                    |

# 2.3. Ostrzeżenia dotyczące montażu

| × × | Przed podłączeniem prosimy o sprawdzenie, czy podczas transportu nie doszło do<br>uszkodzenia izolacji kabli bądź urządzeń bezpieczeństwa; jeżeli sprawdzenie nie zostanie<br>przeprowadzone, może skutkować zaistnieniem niebezpiecznych sytuacji.                                              |
|-----|----------------------------------------------------------------------------------------------------|
|     | montaż oraz obsługa mogą doprowadzić do zagrożenia porażeniem prądem elektrycznym i/lub uszkodzeniem urządzenia. W celu zmniejszenia ryzyka porażenia prądem elektrycznym wynikającego z niebezpiecznego napięcia należy pokryć matrycę ciemnym materiałem przed podłączeniem jej do urządzenia. |
| ~   | W celu zmniejszenia ryzyka porażenia prądem elektrycznym wynikającego z<br>niebezpiecznego napięcia należy pokryć matrycę ciemnym materiałem przed<br>podłączeniem jej do urządzenia.                                                                                                    |
| >   | Aby zminimalizować ryzyko potencjalnego porażenia prądem zaleca się przykrycie całej<br>instalacji PV ciemnym materiałem, przed przystąpieniem do podłączania jej do inwertera.                                                                                                    |

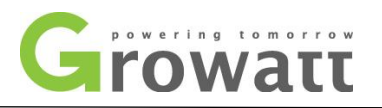

# 2.4. Uwagi dotyczące połączenia elektrycznego

| WARNING | <ul> <li>Wszelkie połączenia elektryczne (np. terminatory, bezpieczniki, uziemienie itp.) powinny być wykonane zgodnie z obowiązującymi przepisami bezpieczeństwa. Podczas pracy z inwerterem należy stosować się do wszystkich zasad bezpieczeństwa w celu zminimalizowania ryzyka wypadku.</li> <li>Układy zawierające inwertery zazwyczaj wymagają dodatkowego urządzeń (np. wyłączników, odłączników) lub zabezpieczeń (np. bezpieczników, wyłączników) w zależności od obowiązujących przepisów bezpieczeństwa.</li> </ul> |
|---------|----------------------------------------------------------------------------------------------------|
|         |                                                                                                    |
|         | <ul> <li>Niektóre części inwertera są pod napięciem. Kontakt z którymkolwiek z elementów w<br/>trakcja przew może akutkować powożnym wszkodzeniem zdrawie bodź śmierzja</li> </ul>                                                                                                    |
|         | Irakcie pracy może skutkować powaznym uszkoużeniem zurowia bądz smiercią.                                                                                                    |
|         | wykwalifikowany personel.                                                                                                    |
|         | <ul> <li>Wszelkie naprawy, instalacje i zmiany mogą być wykonane tylko przez wykwalifikowanego<br/>elektryka</li> </ul>                                                                                                    |
| DANGER  | <ul> <li>Nie wolno dotykać uszkodzonego inwertera.</li> </ul>                                                                                                    |
|         | Zagrożenie życia ze względu na wysokie napięcie pracy inwertera.                                                                                                    |
|         | > Po odłączeniu inwertera, może ciągle znajdować się w nim ładunek elektryczny nawet do                                                                                                    |
|         | 10 min.                                                                                                    |
|         | Odczekaj 10 min przed otwarciem WireBox-a.                                                                                                    |

# 2.5. Ostrzeżenie

| WARNING |
|---------|
|---------|

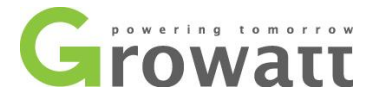

# 3. Opis produktu

# 3.1. Wygląd

Widok z przodu:

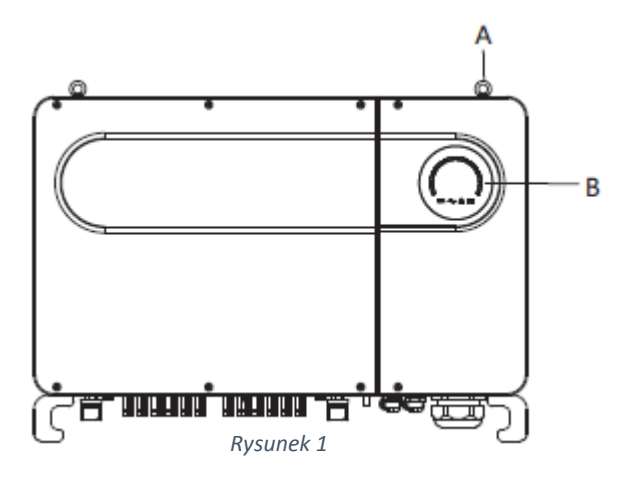

Widok z dołu:

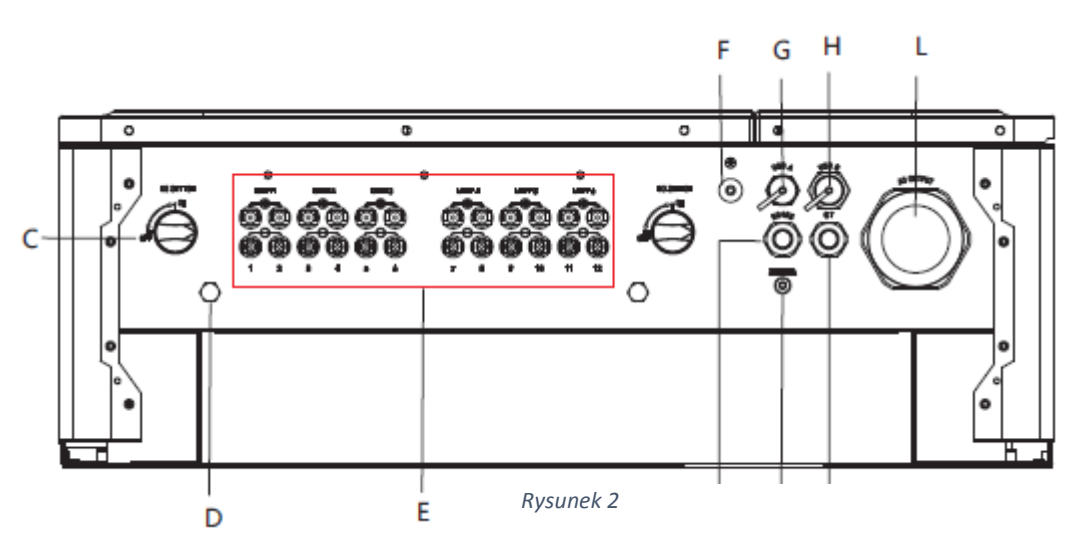

| Symbol | Opis                  | Symbol | Opis                             |
|--------|-----------------------|--------|----------------------------------|
| А      | Pierścień             | Н      | Port USB_B (opcjonalnie)         |
| В      | LED                   | I      | Wodoodporna głowica RS 485       |
| С      | Przełącznik DC        | J      | Zewnętrzny port CT (opcjonalnie) |
| D      | zawór odpowietrzający | К      | Port anteny (opcjonalnie)        |
| E      | Listwa zaciskowa PV   | L      | Wodoodporna głowica kabla AC     |
| F      | Śruba uziemiająca     | М      | Wentylator                       |
| G      | Port USB_A            | N      | Radiator                         |

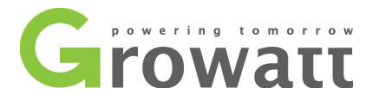

Widok z boku:

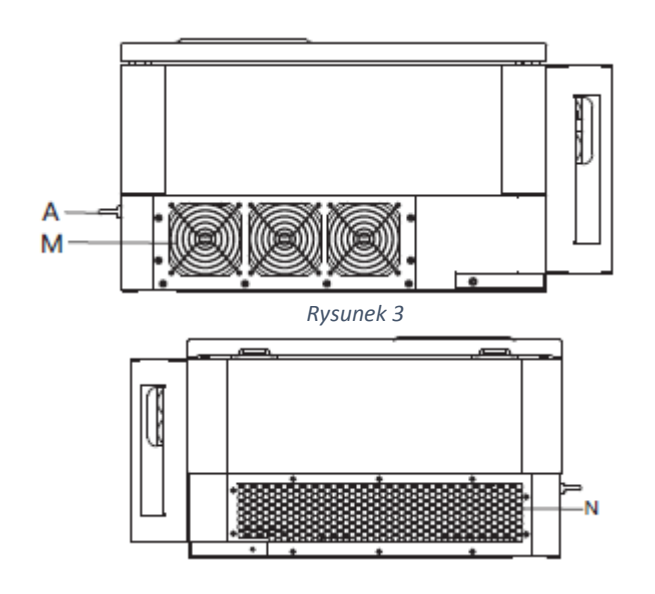

Rysunek 4

### 3.2. Wymiary oraz waga

| Medel                      | v         | Vymiary (mm) |         |           |  |
|----------------------------|-----------|--------------|---------|-----------|--|
| wodei                      | Szerokość | Wysokość     | Grubość | vvaga(kg) |  |
| Falowniki 50-80K           | 880       | 600          | 300     | 82        |  |
| 50-80K Falownik z pakietem | 1035      | 735          | 465     | 98        |  |

### 3.3. Tabliczka znamionowa

| Gro                              | watt                     |
|----------------------------------|--------------------------|
| PV Grid                          | Inverter                 |
| Model name                       | MAX 50KTL3 LV            |
| Max.PV voltage                   | 1100 d.c.V               |
| PV voltage range                 | 200-1000 d.c.V           |
| PV lsc                           | 32 d.c.A*6               |
| Max.inputcurrent                 | 25 d.c.A*6               |
| Max. output power                | 50000 W                  |
| Max. apparent power              | 55500 VA                 |
| Nominaloutputvoltage             | 3W/N/PE<br>230 a.c.V     |
| Max output current               | 80.5 a.c.A               |
| Nominal output<br>Frequency      | 50 Hz                    |
| Power factor range               | 0.8leading~0.8lagging    |
| Safety level                     | Class I                  |
| Ingress Protection               | IP65                     |
| Operation Ambient<br>Temperature | -25°C - +60°C            |
| VDE0126-1-1                      | ] <u>∧⊘_</u> C€ <u>≚</u> |
|                                  | MadeinChina              |

Rysunek 5

Inne modele z serii MAX mają ten sam wzór etykiety co MAX 50KTL33 LV, lecz z inną nazwą modelu u innymi parametrami. Szczegółowe parametry znajdują się w dziesiątym rozdziale.

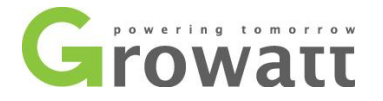

### 3.4. Zasada działania

Inwertery serii MAX pracują w następujący sposób:

- a) Panele fotowoltaiczne gromadzą energię słoneczną w celu wytworzenia prądu stałego do falownika.
- b) Za pomocą obwodu wykrywania prądu wejściowego monitoruje stan pracy wszystkich paneli fotowoltaicznych i wykorzystuje MPPT do śledzenia punktu maksymalnej mocy.
- c) Dzięki obwodowi inwerterowemu można zmieniać prąd stały na prąd przemienny, a następnie powrócić do sieci energetycznej zgodnie z wymaganiami sieci.
- Na wyjściu przekaźnik izolacyjny może izolować wyjście AC i sieć, jeśli cokolwiek pójdzie nie tak po obu stronach inwertera lub sieci, przekaźnik izolacyjny może natychmiast odłączyć inwerter.

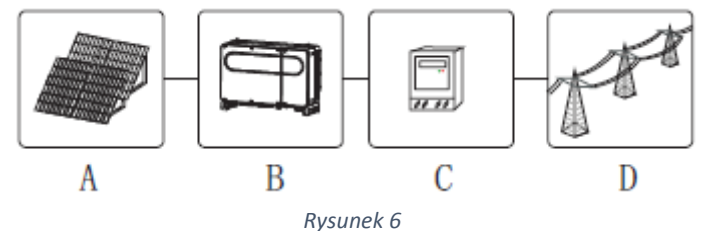

| Symbol | Opis           | Symbol | Opis                |
|--------|----------------|--------|---------------------|
| А      | Ciąg znaków PV | С      | Miernik elektryczny |
| В      | Inventer       | D      | Krata               |

### 3.5. Przechowywanie inwertera

- a) Nie wypakowuj inwertera I przechowuj go w suchym, wentylowanym pomieszczeniu.
- b) Temperatura przechowywania powinna wynosić -25 °C + 60 °C, a wilgotność 0-95%.
- c) Maksymalna ilość przechowywania inwerterów w pionie wynosi 4.
- d) Po długoterminowym przechowywaniu, lokalny dystrybutor lub serwisant Growatt powinien przeprowadzić inspekcję stanu urządzenia przed montażem.

| $\sim$ | $\sim$ |
|--------|--------|
|        | •      |
|        |        |
|        |        |

Po miesięcznym lub dłuższym przechowywaniu inwertera, wyświetlany na nim czas i data mogą nie być prawidłowe. Przed użyciem należy ustawić godzinę i datę. Więcej informacji na ten temat znajduje się w rozdziale 7.1.

### 3.6. Typ sieci

Inwertery serii MAX, 50-80KTL3 LV łączą się z siecią jak na Rysunek 7. Inwertery MV 0-80KTL3 MV łączą się z siecią jak na Rysunek 8.

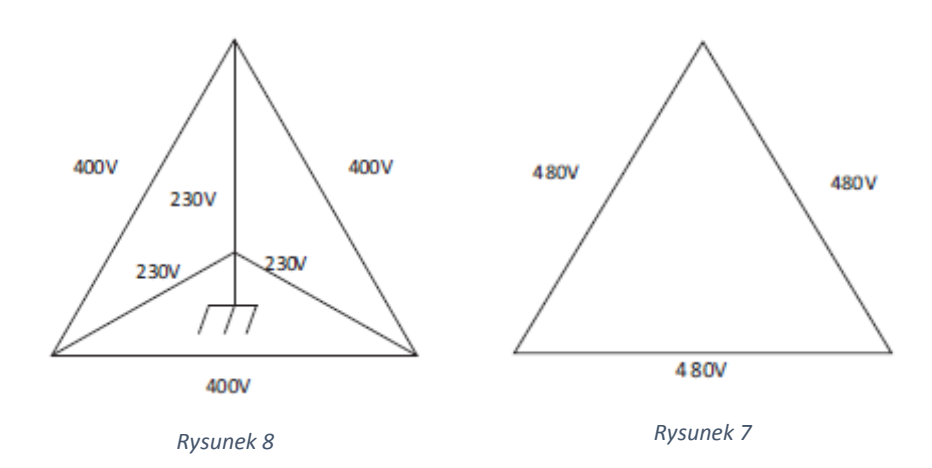

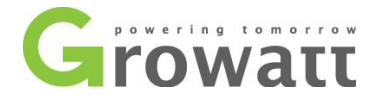

### 4. Rozpakowywanie

Przed otwarciem pudełka, prosimy sprawdzić, czy widoczne są ślady uszkodzenia.

Należy sprawdzić, czy nie brakuje żadnych części oraz, czy nie doszło do widocznego uszkodzenia inwertera. Jeżeli brakuje któregoś z elementów, bądź doszło do uszkodzenia prosimy o kontakt z dostawcą. W pudełku powinny znajdować się następujące elementy:

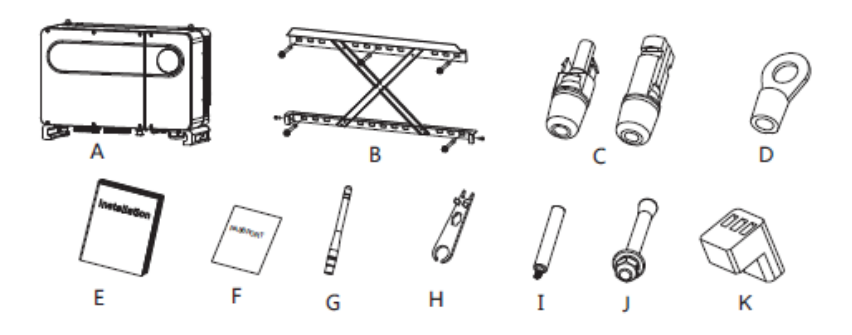

#### Rysunek 9

| Element | Opis                                | llość |
|---------|-------------------------------------|-------|
| A       | Inwerter Growatt                    | 1     |
| В       | Uchwyt ścienny                      | 1     |
| С       | PV + terminal, PV-terminal          | 12/12 |
| D       | SC50-10                             | 5     |
| E       | Instrukcja instalacji               | 1     |
| F       | Karta gwarancyjna                   | 1     |
| G       | Antena (opcjonalnie)                | 1     |
| Н       | Narzędzie do wyjmowania zacisków PV | 1     |
| I       | Uchwyt do wyjmowania (opcjonalnie)  | 2     |
| J       | Wkręt do montażu na ścianie         | 5     |
| K       | Zacisk RS485 2                      | 2     |

Uwaga: Pomimo, iż pudełko jest wytrzymałe, prosimy o delikatne postępowanie z nim i nie pozbywanie się go od razu.

### 5. Instalacja

| <ul> <li>Nie należy umieszczać dołu inwertera bezpośrednio na podłodze, jego dystans od podłoża powinien wynieść około 10 cm.</li> <li>Gdy inwerter znajduje się na podłodze, należy umieścić pod nim gąbkę ochronna w celu unikniecie uszkodzenia pokrawy urządzenia.</li> </ul> |
|----------------------------------------------------------------------------------------------------|
|----------------------------------------------------------------------------------------------------|

### 5.1. Podstawowe wymagania do montażu

- a) Sposób i lokalizacja instalacji muszę być odpowiednie do wagi i wymiarów inwertera. Wybierz solidną ścianę lub powierzchnię, która uniesie ciężar inwertera.
- b) Nie należy instalować inwertera w łatwopalnym lub odpornym na ciepło budynku.
- c) Dostęp do przednich paneli inwertera powinien nie być przysłonięty i niezablokowany (Rysunek 10)
- d) Miejsce instalacji powinno nie przekraczać standardu IP 65.
- e) Sugerowane jest zacienione miejsce, aby zminimalizować obniżenie wydajności przez nagrzewanie się inwertera poprzez promienie słoneczne.

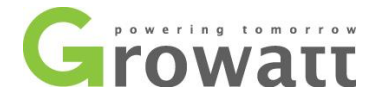

- f) Wilgotność powietrza w miejscu instalacji powinna wynosić 0-95%.
- g) Temperatura otoczenia falownika powinna wynosić od -25 °C do + 60 °C.
- h) Sposób montażu falownika przedstawiono na Rysunek 11.

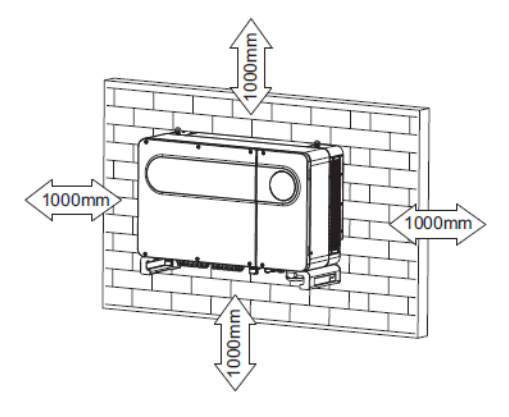

Rysunek 10

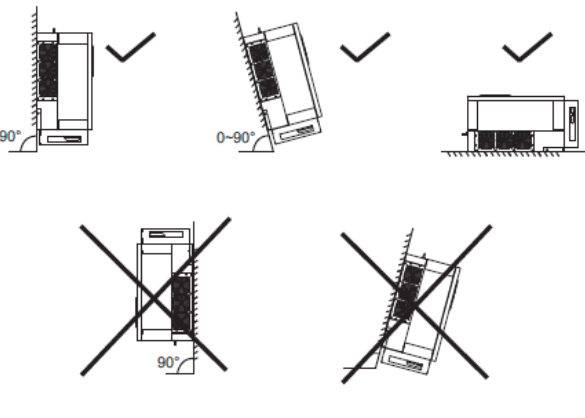

Rysunek 11

- i) Miejsce montażu powinno znajdować się z dala od znacznych zakłóceń elektromagnetycznych
- j) Inwerter należy montować w miejscu niedostępnym dla dzieci.

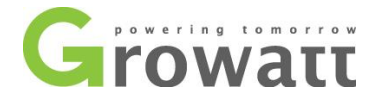

### 5.2. Rozmieszczenie instalacji

A. Pomimo oznaczenia IP65 należy unikać montażu inwertera w miejscu narażonym na bezpośrednie światło słoneczne, deszcze lub śnieg w celu przedłużenia okresu działania urządzenia. Wystawienie inwertera na światło słoneczne może spowodować wewnętrzne przegrzanie i w efekcie spadek mocy inwertera.

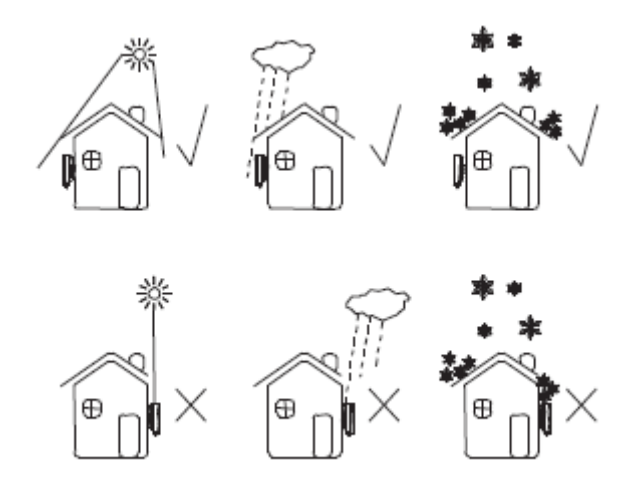

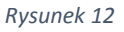

B. Sugerowana jest instalacja zadaszenia nad inwerterem, wydłuża to żywotność i sprawność produkcji ze względu na ochronę przed nadmiernym nagrzewaniem się od słońca.

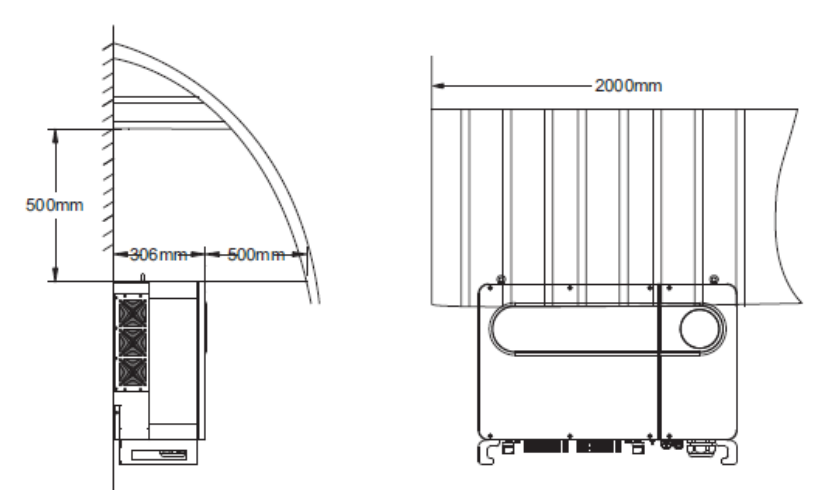

Rysunek 13

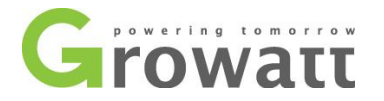

C. Przy montażu więcej niż jednego inwertera powinny być zachowane odpowiednie odległości pomiędzy urządzeniami

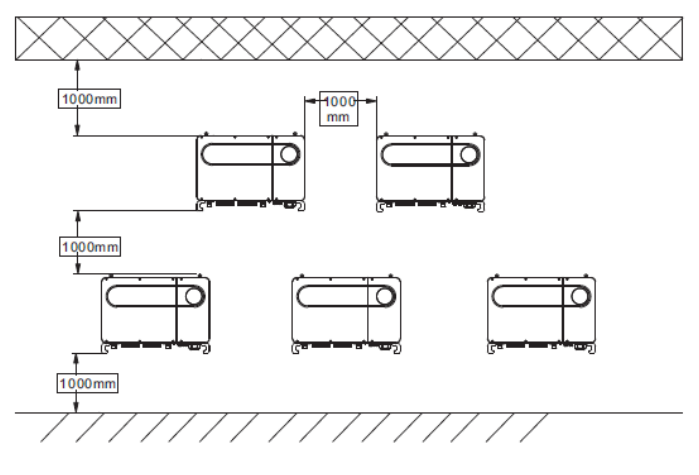

Rysunek 14

D. Nie należy montować inwerterów w zamkniętej przestrzeni.

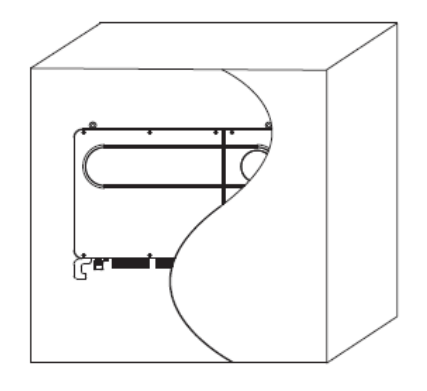

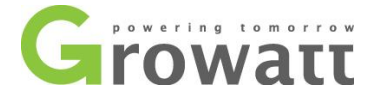

### 5.3. Transport inwertera

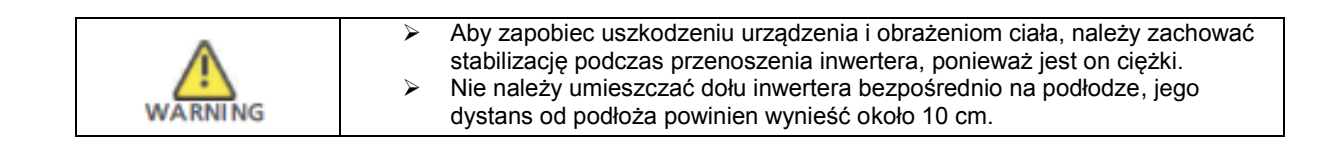

- a) Wyciągnij inwerter z opakowania
- b) Przetransportuj inwerter na miejsce instalacji

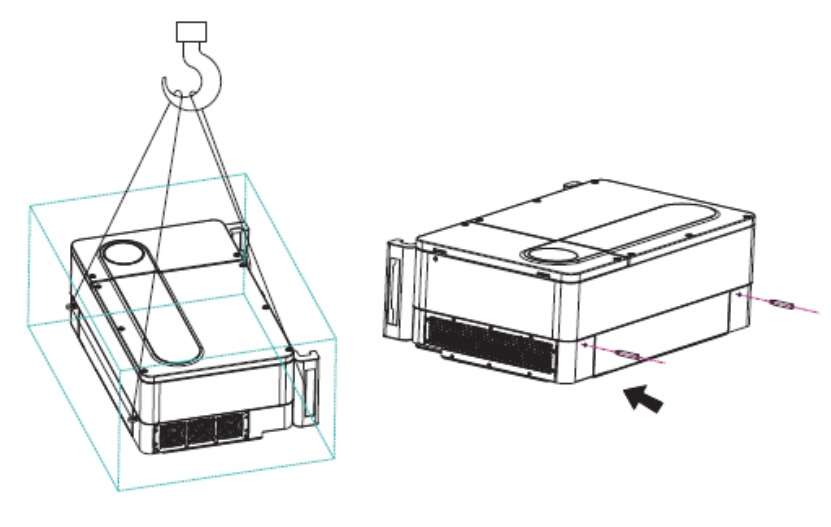

Rysunek 16

### 5.4. Montaż wspornika ściennego

Przed instalacją falownika należy zainstalować uchwyt ścienny tak, aby falownik mógł zostać bezpiecznie zainstalowany na ścianie.

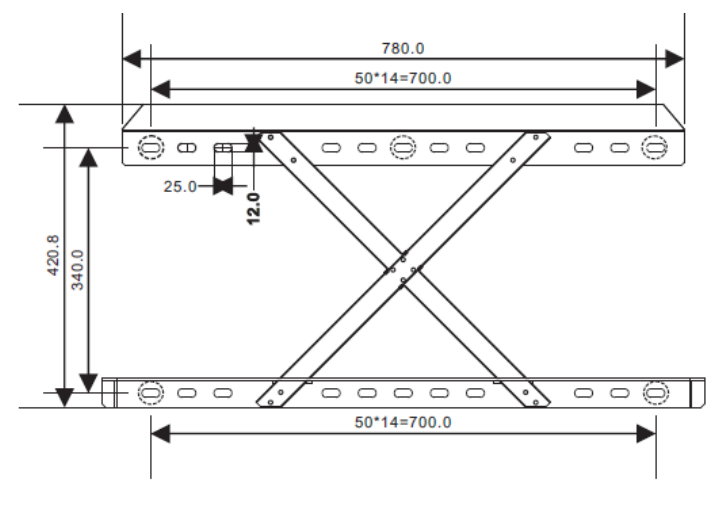

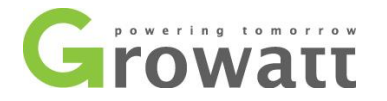

a) Użyj uchwytu ściennego jako szablon do wywiercenia otworów na ścianie i włóż w nie kołki rozporowe.

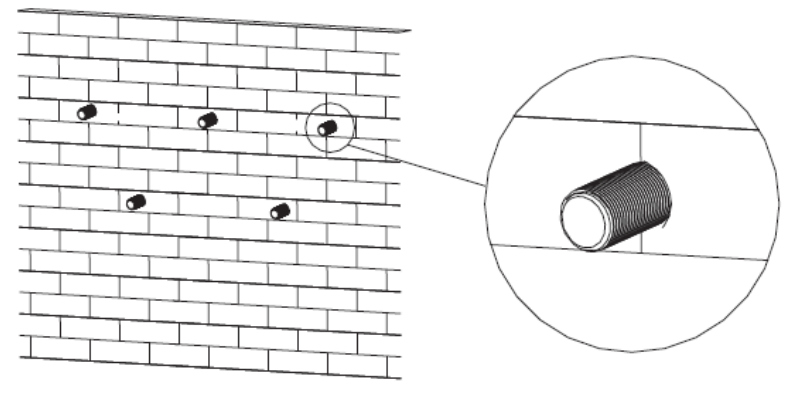

Rysunek 18

Uwaga: Śruba rozporowa powinna być montowana na wytrzymałych ścianach o grubości co najmniej 100mm.

b) Aby zamontować uchwyt ścienny, postępuj zgodnie z poniższym rysunkiem.

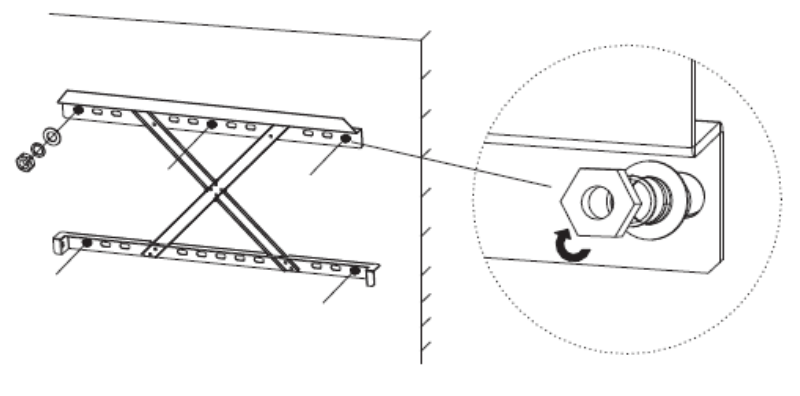

Rysunek 19

Uwaga: Falownik należy zamontować dopiero wtedy, gdy mamy pewność, iż uchwyt ścienny został mocno osadzony na ścianie.

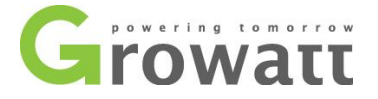

### 5.5. Instalowanie inwertera

Po zamontowaniu uchwytu ściennego na ścianie, możemy zamocować inwerter.

a) Przetransportuj inwerter na miejsce instalacji.

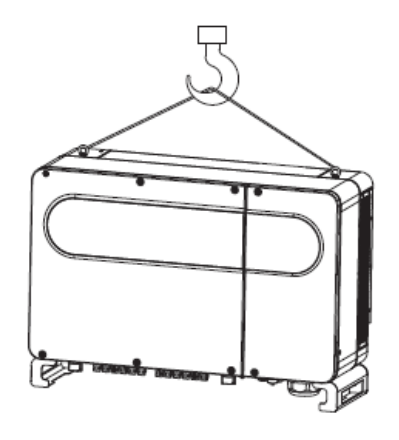

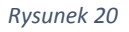

b) Do zamocowania inwertera na uchwycie ściennym należy użyć śrub.

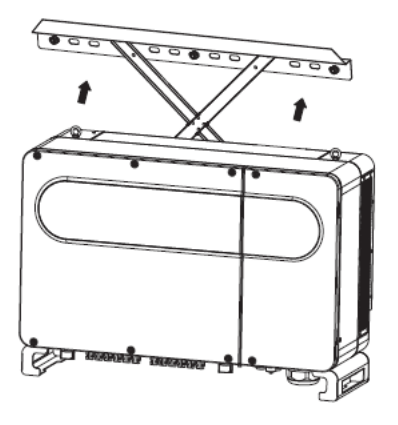

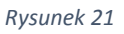

c) Należy upewnić się, że falownik jest zamontowany wystarczająco solidnie, a następnie zablokować wszystkie śruby.

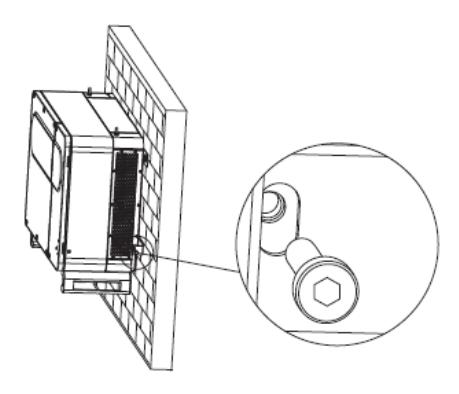

Rysunek 22

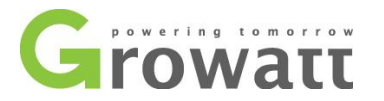

### 6. Podłączenie elektryczne 6.1. Połączenie AC

| DANGER  | <ul> <li>Przed podłączeniem upewnij się, że przełącznik DC jest w pozycji "OFF", i że inwerter jest odłączony od AC.</li> <li>Wszelkie naprawy, instalacje i zmiany mogą być wykonane tylko przez wykwalifikowanego elektryka.</li> <li>Zagrożenie życia ze względu na wysokie napięcie pracy inwertera.</li> </ul>                                                                                                    |
|---------|----------------------------------------------------------------------------------------------------|
| WARNING | <ul> <li>Każdy inwerter powinien mieć zainstalowane swoje<br/>zabezpieczenie AC, które nie jest dzielone z innymi inwerterami.</li> <li>Nie podłączaj żadnego obciążenia pomiędzy inwerterem a<br/>zabezpieczeniem.</li> <li>Kabel jest gruby i ciężki, przed uruchomieniem inwertera<br/>upewnij się że jest należycie połączony z inwerterem, gdyż jego<br/>poluzowanie może skutkować zniszczeniem inwertera.</li> </ul> |

Przygotowanie przed podłączeniem kabli:

- A. Upewnij się, że podłączenie DC jest wyłączone, oraz że przełącznik lub połączenie AC również jest wyłączone.
- B. Przykręcając śrubę kabla AC, moment obrotowy powinien wynosić 9N m.
- C. Zmierz napięcie i częstotliwość sieci.

| Model falownika | Specyfikacja przełącznika |
|-----------------|---------------------------|
| MAX 50KTL3 LV   | 100A/400Vac               |
| MAX 60KTL3 LV   | 125A/400Vac               |
| MAX 70KTL3 LV   | 160A/400Vac               |
| MAX 80KTL3 LV   | 160A/400Vac               |
| MAX 60KTL3 MV   | 100A/500Vac               |
| MAX 70KTL3 MV   | 125A/500Vac               |
| MAX 80KTL3 MV   | 160A/500Vac               |

Specyfikacja połączenia AC:

| Inverter Model | Przekrojowy<br>powierzchnia<br>(mm²) | Zalecenie<br>(mm²) | Zewnętrzny kabel<br>średnica (mm |
|----------------|--------------------------------------|--------------------|----------------------------------|
| MAX 50KTL3 LV  | 25-35                                | 35                 | 10.9                             |
| MAX 60KTL3 LV  | 25-35                                | 35                 | 10.9                             |
| MAX 70KTL3 LV  | 35-50                                | 50                 | 12.8                             |
| MAX 80KTL3 LV  | 35-50                                | 50                 | 12.8                             |
| MAX 60KTL3 MV  | 25-35                                | 35                 | 10.9                             |
| MAX 70KTL3 MV  | 25-35                                | 35                 | 10.9                             |
| MAX 80KTL3 MV  | 35-50                                | 50                 | 12.8                             |

Uwaga: Kabel nie może być uszkodzony.

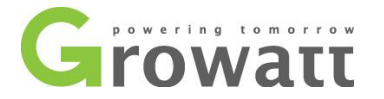

Kroki podłączania połączenia AC:

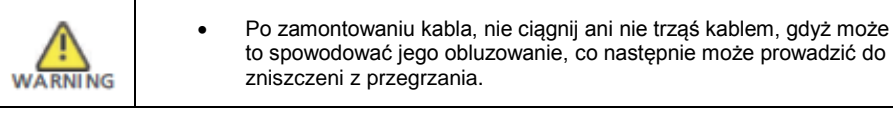

Poniższy rysunek przedstawia zacisk AC inwertera. L1, L2, L3 są trzema liniami pod napięciem. N jest linią neutralną.

Uwaga: Użyta została śruba M8.

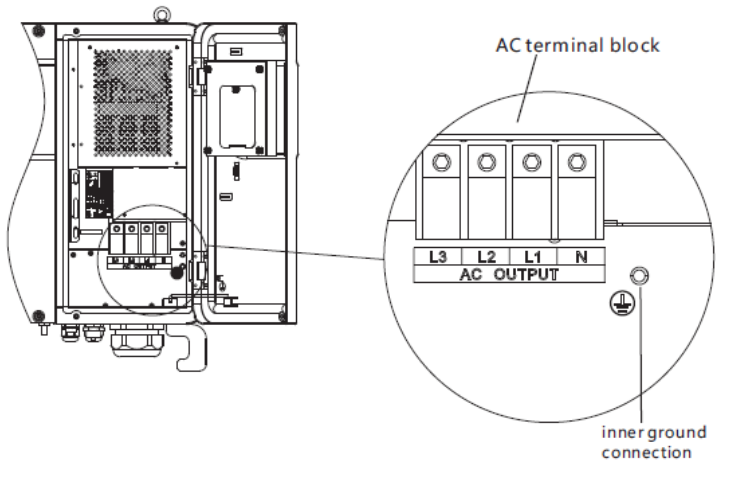

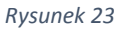

Najpierw zdejmij wodoodporną osłonę, przeciągnij kable przez przelotkę, następnie pociągnij lekko przeciągnięty kabel, aby gumowa uszczelka ułożyła się na nim.

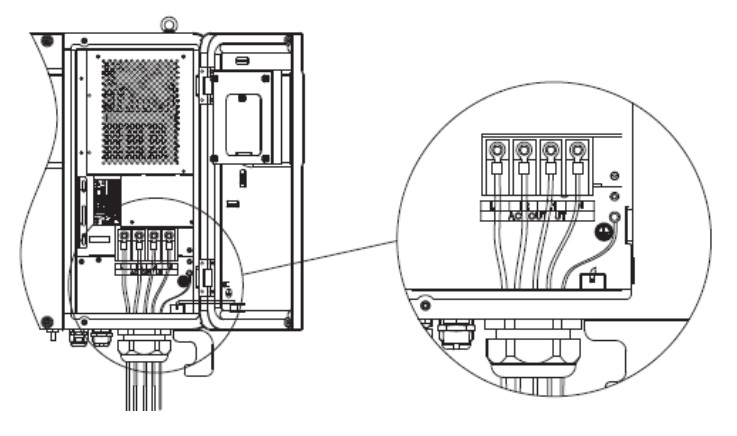

Rysunek 24

Zakończ kabel tak, jak ukazano na Rysunku 25.

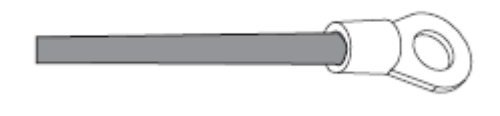

Rysunek 25

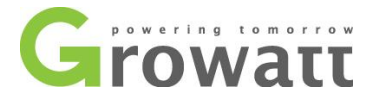

Dociśnij osłonę i dokręć śrubami do inwertera.

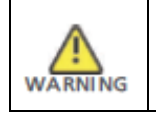

Należy dokręcić wodoodporną osłonę, w przeciwnym razie istnieje ryzyko wycieku wody.

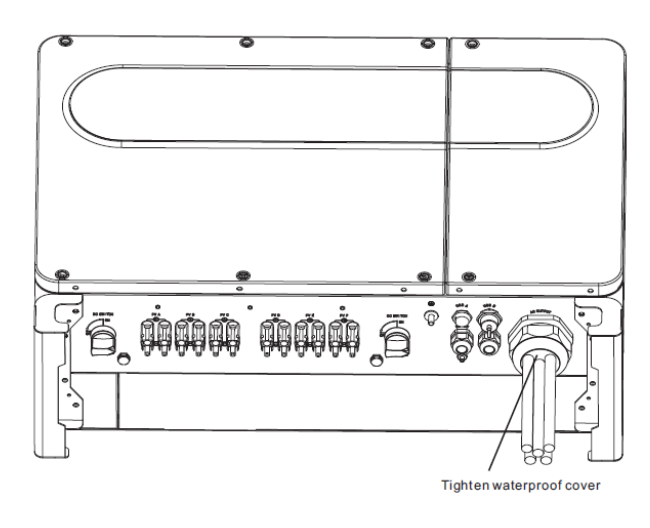

Rysunek 26

### 6.2. Połączenie DC

| DANGER  | <ul> <li>Nie dotykaj części elektrycznych, a podłączając złącza zachowaj<br/>ostrożność aby uniknąć porażenia</li> <li>Upewnij się że połączenia AC i DC są rozłączone przed instalacją</li> <li>Nie pozostawiaj łatwopalnych materiałów w pobliżu inwertera</li> </ul>                                                             |
|---------|----------------------------------------------------------------------------------------------------|
| WARNING | <ul> <li>Maksymalne napięcie pojedynczego stringa PV nie może<br/>przekroczyć 1100Vdc, gdyż grozi to zniszczeniem inwertera.</li> <li>Należy przedsięwziąć wszelkie środki bezpieczeństwa, gdyż w innym<br/>wypadu istnieje ryzyko pożaru lub zniszczenia inwertera. W takim<br/>wypadku gwarancja przestaje obowiązywać</li> </ul> |

- A. Wszystkie moduły PV powinny być tego samego modelu.
- B. Maksymalne natężenie obwodu zamkniętego w żadnym wypadku nie może przekraczać 12A.
- C. Suma mocy paneli nie może przekraczać wartości 1.25 mocy znamionowej inwertera.
- D. Aby zoptymalizować pracę sugeruje się podłączanie grup paneli o tej samej ilości.
- E. Rysunek 27 przedstawia sposób podłączenia złączy DC.

Uwaga: Upewnij się iż polaryzacja kabli poprawna przed podłączeniem. Pozytywny biegun należy przyłączyć do złącza z oznaczeniem "+", a negatywny do złącza z oznaczeniem "-".

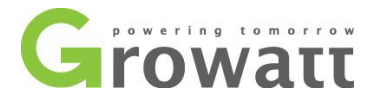

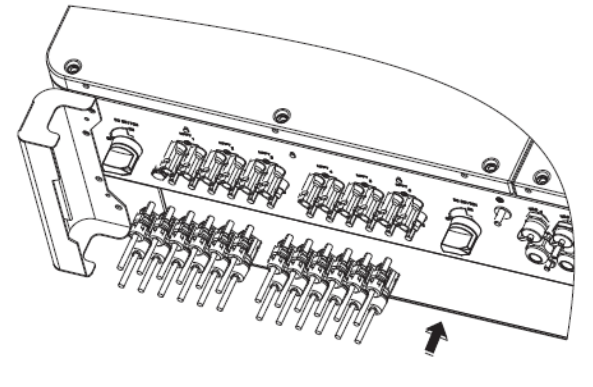

Rysunek 27

- F. Zdefiniuj długość osłony na zacisku kablowym, podłącz kabel i zacisk, a następnie podłącz oddzielnie do określonego gniazda.
- G. Podłączyć biegun dodatni i ujemny do zacisków inwertera, przy czym maksymalny prąd wejściowy pojedynczego ciągu inwertera powinien być zgodny z poniższą tabelą.

| MODEL         | Maksymalny prąd wejściowy na<br>pojedynczym stringu |
|---------------|-----------------------------------------------------|
| Inwertery MAX | 12.5A * 2                                           |

H. Specyfikacja kabla DC.

| MODEL         | Przekrój | Rekomendowany  | Zewnętrzna średnica |
|---------------|----------|----------------|---------------------|
|               | (mm²)    | przekrój (mm²) | kabla (mm)          |
| Inwertery MAX | 4-6      | 4              | 4.5-7.8             |

Uwaga:

- 1. Całkowity prąd ze wszystkich stringów nie może pod żadnym pozorem przekroczyć maksymalnego prądu inwertera.
- 2. Nie wolno dotykać żadnych pracujących modułów fotowoltaicznych.
- 3. Należy upewnić się, że kabel nie jest uszkodzony.

### 6.3. Podłączenie komunikacji

### 6.3.1. Port RS485

Port RS485 może być stosowany do komunikacji z pojedynczymi inwerterami, lub z wieloma (maksymalnie 32 inwertery). Sugeruje się, żeby połączenie RS48 nie przekraczało 500 metrów. Prędkość przesyłania danych wynosi 38400. Port ten przedstawiony jest na Rysunek 28. Zaleca się stosowanie skrętki ekranowanej. W przypadku komunikacji pojedynczego inwertera, warstwa ekranująca przewodu RS485 musi być podłączona do szyny wyrównawczej i może być podłączona do PE wewnątrz inwertera. W przypadku równoległego połączenia kilku inwerterów należy zastosować oba interfejsy RS485. Ekran przewodu RS485 należy podłączyć do szyny wyrównawczej zacisku RS485, a następnie szynę wyrównawczą wszystkich inwerterów należy połączyć ze sobą przewodowy. Następnie należy podłączyć szynę wyrównawczą inwertera najbliżej urządzenia monitorującego do PE wewnątrz inwertera.

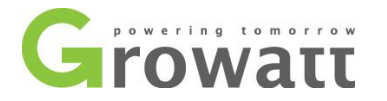

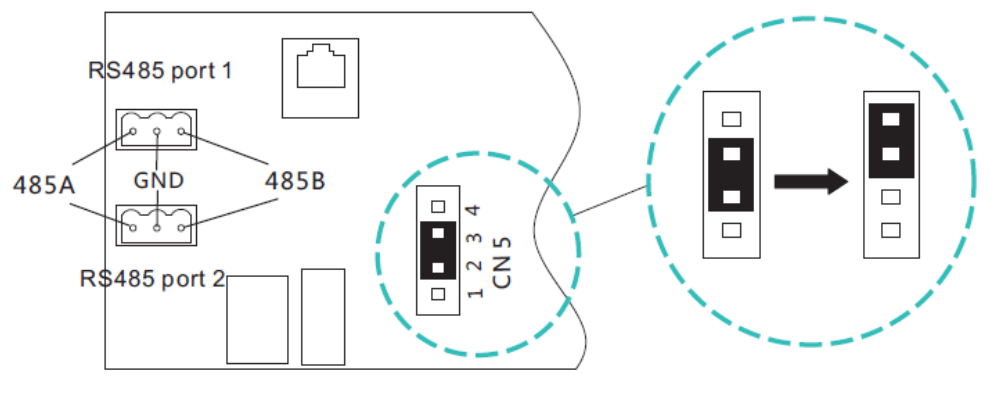

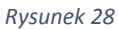

Uwaga: W przypadku równoległego połączenia wielu falowników lub gdy odległość połączenia jest duża, zaleca się zmianę pokrywy zworki głowicy pinów CN5 na płycie przyłączeniowej pierwszego falownika z domyślnych 2/3 na 3/4 piny. Powodem tego jest zwiększenie rezystancji.

Standardowy model inwerterów serii MAX posiada port RS485. Po podłączeniu inwertera należy postępować zgodnie z instrukcją 6.3.3.

- A. Za pomocą śruby należy dokręcić kable komunikacyjne dla portu 485A i portu 485B.
- B. Odkręć wodoodporną pokrywę M25 i odepnij wodoodporną wtyczkę.
- C. Postępuj zgodnie z poniższym rysunkiem, aby wprowadzić kabel komunikacyjny 485 przez wodoszczelną wtyczkę i podłączyć go do portu RS485.
- D. Inwerter podłączony jest kablem komunikacyjnym 485 w układzie szeregowym. Końcówkę kabla 485 podłączamy do ShineMaster, aby móc uzyskać zdalny dostęp.

Uwaga: Szczegółowe informacje na ten temat znajdują się w instrukcji obsługi urządzenia ShineMaster.

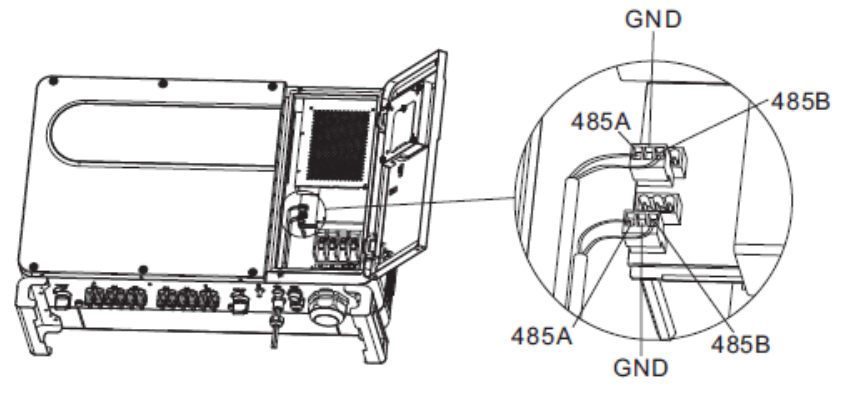

Rysunek 29

### 6.4. Port USB

Inwerter serii MAX skonfigurowany jest z portem USB\_A. W celu zainstalowania modułu WIFI należy postępować zgodnie z poniższą instrukcją:

- A. Poluzuj wodoodporną osłonę i zdejmij wodoodporną wtyczkę.
- B. Podłącz wtyczkę WIFI do portu USB\_A, a zapali się właściwa lampka LED.

Uwaga: Instrukcja aplikacji mobilnej znajduje się w rozdziale 7.2.1.

Port USB\_B jest opcjonalny i może komunikować się z komputerem PC poprzez kabel USB 2.0.

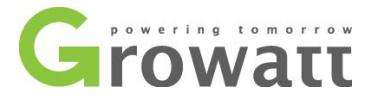

Uwaga: Gdy operacja dobiegnie końca i wyjmiesz moduł WIFI/ dysk USB/ kabel USB 2.0, to należy dokręcić wodoodporną pokrywę, aby zapobiec przedostaniu się wody do interfejsu.

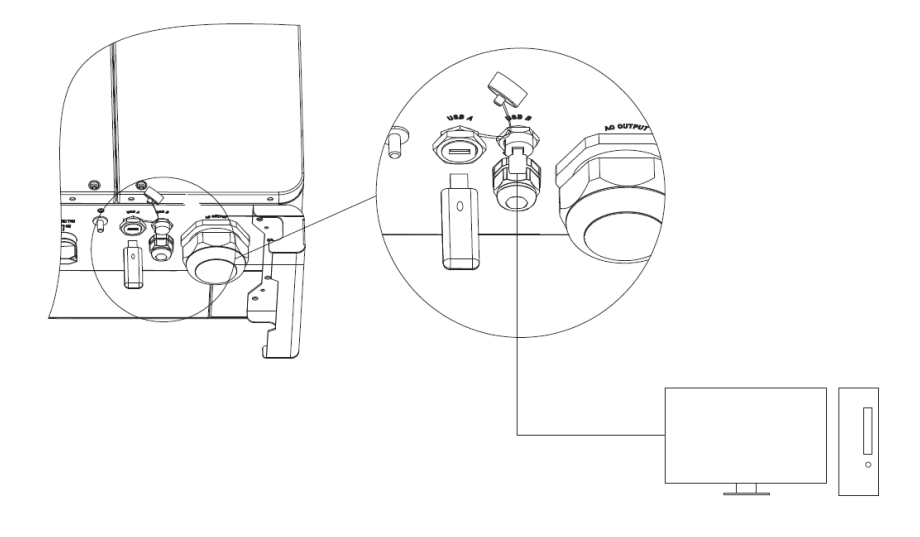

Rysunek 30

### 6.5. Antena GPRS/4G

Standardowy model inwertera serii MAX posiada port antenowy. Aby korzystać z monitoringu GPRS należy postępować zgodnie z poniższą instrukcją.

- A. Podłącz antenę do portu antenowego.
- B. Upewnij się, że antena jest poprawnie zamocowana.

Uwaga: Informacje na temat działania GPRS można znaleźć w rozdziale 7.1.1.1.

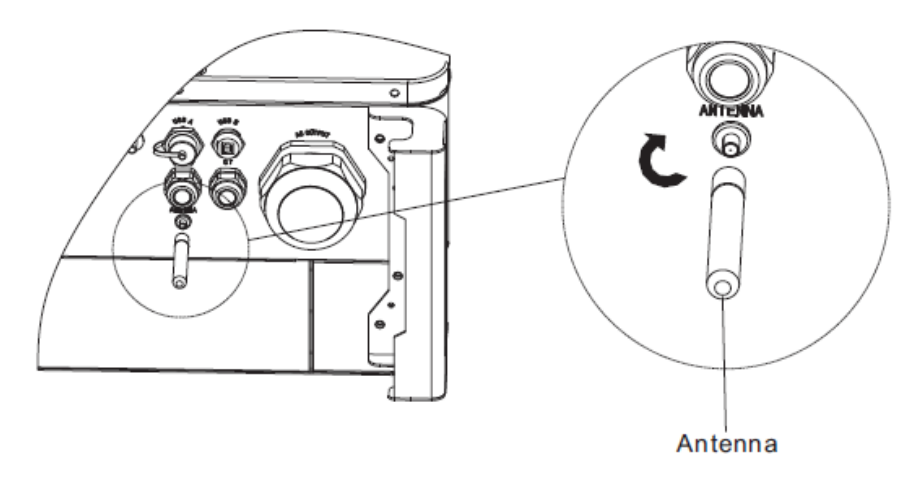

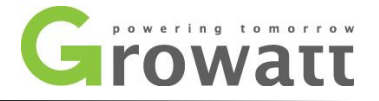

### 6.6. Podłączanie przewodów uziemiających

W tym systemie solarnym wszystkie nieobciążone elementy metalowe i obudowy powinny być połączone z ziemią. Pojedynczy inwerter wymaga uziemienia przez punkt PE. Wiele inwerterów wymaga podłączenia wszystkich przewodów PE inwertera i paneli słonecznych do tego samego punktu uziemienia, w celu uzyskania potencjału ekwipotencjalnego.

Kroki uziemienia są następujące:

- A. Wykręć śrubę uziemiającą na dole inwertera.
- B. Podłącz przewody uziemiające w sposób przedstawiony na poniższym rysunku.

Uwaga: Nie należy wystawiać zacisku uziemiającego na zewnątrz. Prosimy o zachowanie szczególnej ostrożności podczas deszczu.

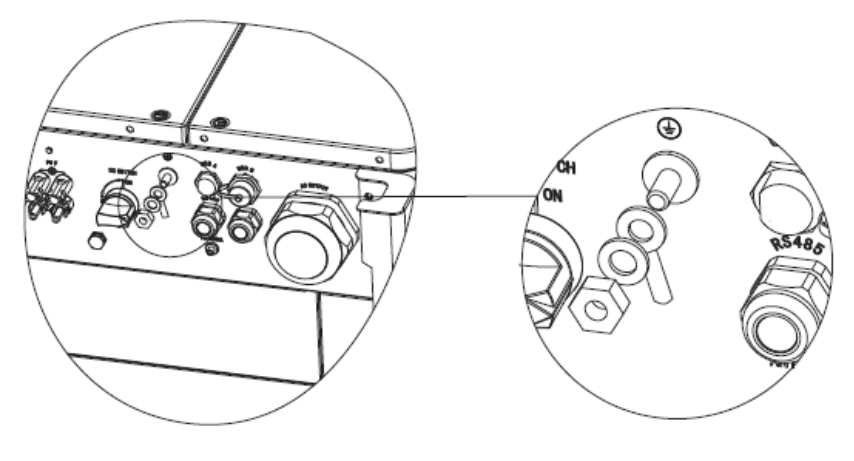

Rysunek 32

## 7. Uruchomienie 7.1. Uruchomienie inwertera

| Jeśli inwerter jest przechowywany przez ponad miesiąc, to jego domyślny czas i data<br>mogą być nieprawidłowe. Czas i data powinny zostać wówczas zresetowane przed<br>podłączeniem do sieci. |
|----------------------------------------------------------------------------------------------------|
|----------------------------------------------------------------------------------------------------|

Przed opuszczeniem fabryki inwerter zostanie ustawiony na właściwy dla niego model, zgodnie z normami obowiązującymi w różnych krajach lub regionach. Na przykład inwertery dostarczone do Australii są skonfigurowane w fabryce jako model australijski.

### 7.1.1. Konfiguracja adresu inwertera

Po zwykłym uruchomieniu inwertera, adres inwertera może być ustawiony poprzez konwersję RS485/USB na WIFI. W przypadku równoległego połączenia wielu inwerterów poprzez port RS485, inwerter musi być ustawiony na inny adres komunikacji. W przypadku komunikacji pojedynczego inwertera można zastosować domyślny adres komunikacyjny.

Uwaga: Domyślnym adresem komunikacyjnym falownika jest 1, który można ustawić na 1-254.

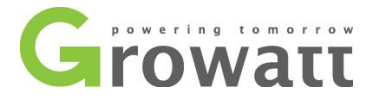

### 7.1.2. Ustawianie adresu za pomocą ShineBus

Adres 485 falownika może zostać zmieniony przez ShineBus. Operacja ta musi zostać wykonana przez wykwalifikowanego instalatora.

### 7.1.2.1. Ustawianie adresu RS485 na aplikacji ShinePhone.

Odnosząc się do rozdziału 8.1., pobierz mobilną aplikację ShinePhone i podłącz do inwertera sieć WIFI, aby wejść na lokalną stronę monitoringu. Operacja ta musi zostać wykonana przez wykwalifikowanego instalatora.

- 1. Kliknij "Parameters".
- Wprowadź hasło (przy pierwszym użyciu należy najpierw ustawić hasło). Kliknij "Reset password", aby wprowadzić numer konta OSS i hasło. Dystrybutor i instalator może ubiegać się o konto OSS od firmy Growatt. Kliknij "Sign in", aby ustawić hasło. Po pomyślnym ustawieniu można zacząć z niego korzystać.
- 3. Kliknij górny element "COM Address".
- 4. Kliknij przycisk "Read" w prawym górnym rogu, aby odczytać aktualny adres komunikacyjny inwertera.
- 5. Ustaw adres COM inwertera.
- 6. Odczytaj adres com inwertera, aby upewnić się, że konfiguracja przebiegła pomyślnie.

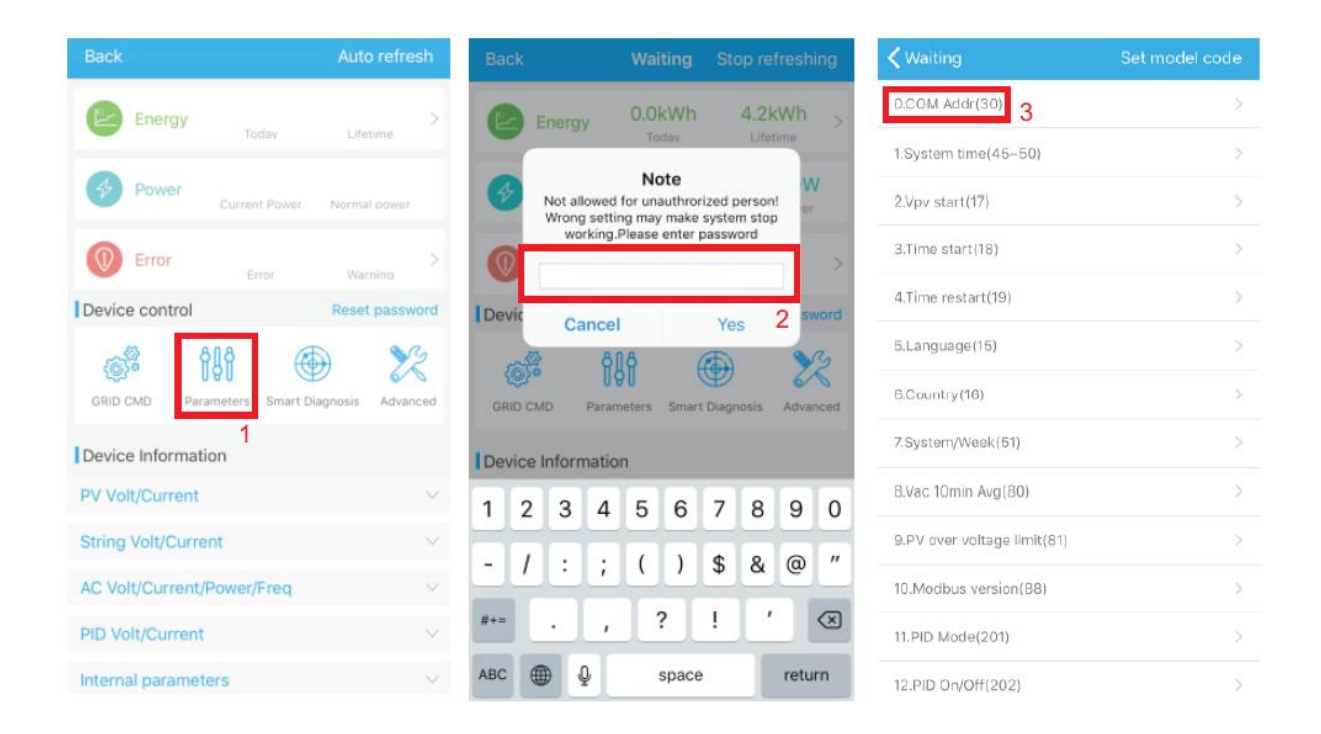

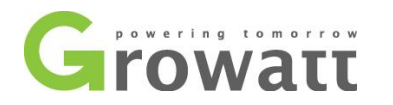

| <b>K</b> Back | Read | <b>&lt;</b> Back | Read   | <b>K</b> Back  | Read |
|---------------|------|------------------|--------|----------------|------|
| COM Addr(30)  | 4    | COM Addr(30)     | -      | COM Addr(30)   |      |
| (Value:1)     | ]    | 5<br>(Value:5)   | 5      | (Value:1)      |      |
| Set           |      | Set              | 6      | Succeed<br>Yes |      |
|               |      | "5"              |        | 7              |      |
|               |      | qwertyu i        | o p    |                |      |
|               |      | asdfghjk         | : 1    |                |      |
|               |      | ☆ z x c v b n n  |        |                |      |
|               |      | 123 🜐 👰 space    | return |                |      |

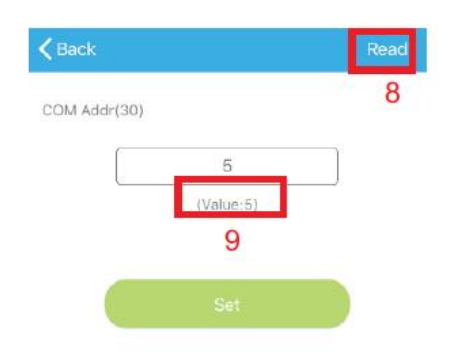

| N e |                    | r I                 |                           | 1                                        | L                        | i o                                                    | р                                               |
|-----|--------------------|---------------------|---------------------------|------------------------------------------|--------------------------|--------------------------------------------------------|-------------------------------------------------|
| s   | d                  | f                   | g                         | h                                        | j                        | k                                                      | <u>I</u>                                        |
| z   | x                  | с                   | v                         | b                                        | n                        | m                                                      | $\bigotimes$                                    |
| ۲   | Ŷ                  |                     | spa                       | ice                                      |                          | re                                                     | turn                                            |
|     | v e<br>s<br>z<br>⊕ | ve<br>sd<br>zx<br>@ | vert<br>sdf<br>zxc<br>⊕ ₽ | v e r t y<br>s d f g<br>z x c v<br>t spa | vertyu<br>sdfgh<br>zxcvb | v e r t y u<br>s d f g h j<br>z x c v b n<br>⊕ Q space | vertyuio<br>sdfghjk<br>zxcvbnm<br>⊕ Quspace ret |

Rysunek 33

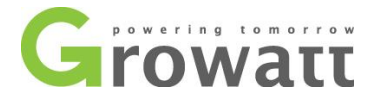

### 7.1.3. Ustawianie czasu i daty inwertera

Metoda 1:

Należy odnieść się do rozdziału 8.2.1. i zalogować się do aplikacji ShinePhone. Kliknij "System time (45-50)", aby ustawić czas i datę inwertera na stronie z ustawieniami jego parametrów.

| <b>K</b> Back                                    | Read | <b>K</b> Back                                       |                     |                | Read     | <b>K</b> Back |                                                  | Read |
|--------------------------------------------------|------|-----------------------------------------------------|---------------------|----------------|----------|---------------|--------------------------------------------------|------|
| System time(45~50)                               |      | System time(45~50)                                  |                     |                |          | System tim    | ne (45~50)                                       |      |
| 2018-05-28 20:09:44<br>(Value:2018-5-28 20:8:56) |      | Click t                                             | o sele              | ect            |          |               | 2018-05-28 20:09:44<br>(Value:2018-5-28 20:8:56) |      |
| Set                                              | )    | 5                                                   | Set                 |                |          |               |                                                  |      |
|                                                  |      | Cancel                                              |                     |                | Done     |               | Succeed                                          |      |
|                                                  |      |                                                     |                     |                |          |               | Yes                                              |      |
|                                                  |      | Thu May 24<br>Fri May 25<br>Sat May 26              | × 4 5 6 1           | 05<br>06<br>07 |          |               |                                                  |      |
|                                                  |      | Sun May 27                                          | 8                   | 08             | AM<br>PM |               |                                                  |      |
|                                                  |      | Tue May 29<br>Wed May 30<br>Thu May 31<br>Eri Jun 1 | 9<br>10<br>11<br>12 | 10<br>11<br>12 |          |               |                                                  |      |

#### Rysunek 34

Metoda 2:

Należy podłączyć antenę GPRS do inwertera zgodnie z rozdziałem 6.3.3. Gdy inwerter jest włączony, należy podłączyć inwertera do serwera jak w rozdziale 8.1.2., po czym czas inwertera będzie automatycznie aktualizowany.

### 7.2. Tryb pracy

### 7.2.1. Tryb oczekiwania

Gdy napięcie DC jest większe niż 200V, inwerter zostanie włączony i przejdzie w stan oczekiwania. W tym trybie inwerter sprawdza parametr systemowy. Jeśli system jest normalny, a napięcie PV jest większe niż 250V, falownik spróbuje podłączyć się do sieci.

### 7.2.2. Tryb pracy

W tym trybie inwerter pracuje normalnie, a na wyświetlaczu widać moc dostarczoną przez inwerter do sieci. Gdy napięcie DC jest większe niż 250 V, inwerter przetwarza wytworzoną moc DC przez moduły PV do zasilania prądem zmiennym i dostarcza ją do sieci. Gdy napięcie DC jest niższe niż 250V, inwerter wejdzie w tryb "oczekiwania" i spróbować podłączyć do sieci. W tym trybie falownik zużywa bardzo małą moc, aby sprawdzić status systemu wewnętrznego.

Uwaga: Gdy moduły fotowoltaiczne dostarczają wystarczającą ilość energii (napięcie > 200V), inwerter uruchomi się automatycznie.

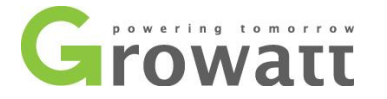

### 7.2.3. Tryb awaryjny

Inteligentny system sterowania inwerterem będzie stale monitorował i dostosowywał działanie systemu. W przypadku wykrycia usterki, dioda LED pokaże komunikat o wystąpieniu usterki.

Uwaga: Aby sprawdzić komunikat o usterce i podjąć odpowiednie działania naprawcze, należy zapoznać się z rozdziałem 8.2.

### 7.2.4. Tryb wyłączenia

Gdy światło słoneczne jest słabe lub jest go brak, inwerter automatycznie przestaje działać. Gdy jest go brak, inwerter nie będzie pobierał prądu z wiązki lub modułu PV. W tym samym czasie dioda LED inwertera zostanie wyłączona.

Uwaga: Jeśli napięcie DC modułów PV jest zbyt niskie (<150V), wówczas inwerter będzie wyłączony.

### 7.3. Wyświetlacz LED

Aktualny stan pracy inwertera można sprawdzić wizualnie bezpośrednio na wyświetlaczu LED.

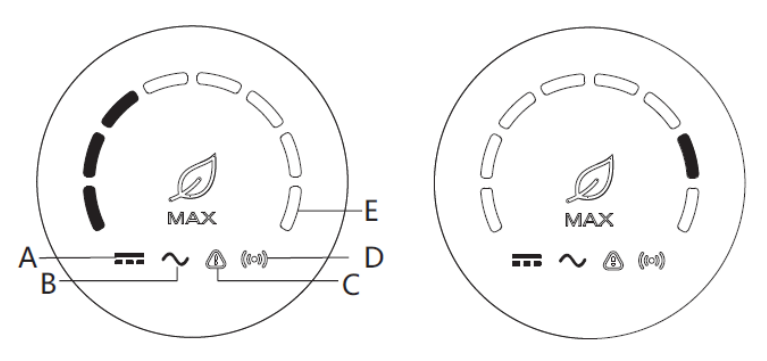

| Opis statusu LED     |                                 |                                                                                                    |                                                                                        |  |  |  |  |  |
|----------------------|---------------------------------|----------------------------------------------------------------------------------------------------|----------------------------------------------------------------------------------------|--|--|--|--|--|
| Pozycja<br>diody LED | Status LED                      | Status inwertera                                                                                         | Status diody LED                                                                       |  |  |  |  |  |
| A                    | Lampka kontrolna                | Napięcie PV osiąga napięcie<br>sieciowe.                                                                 | Zielone światło jest włączone.                                                         |  |  |  |  |  |
|                      | napięcia PV                     | Napięcie PV nie osiąga<br>napięcia sieciowego.                                                           | Światło nie jest włączone.                                                             |  |  |  |  |  |
| В                    |                                 | Inwerter jest w trybie sieciowym.                                                                        | Zielone światło jest włączone.                                                         |  |  |  |  |  |
|                      | Lampka kontrolna<br>napięcia AC | Brak napięcia AC.                                                                                        | Światło nie jest włączone.                                                             |  |  |  |  |  |
|                      |                                 | Przy napięciu prądu<br>przemiennego inwerter<br>znajduje się w trybie odliczania<br>napięcia sieciowego. | Zielona kontrolka miga<br>powoli, natomiast kontrolka<br>alarmu lub awarii nie świeci. |  |  |  |  |  |
|                      |                                 | Przy napięciu zmiennym<br>inwerter znajduje się w trybie<br>awaryjnym.                                   | Zielona kontrolka miga<br>powoli, natomiast kontrolka<br>alarmu lub awarii nie świeci. |  |  |  |  |  |

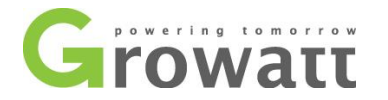

|                             | Lampka kontrolna<br>wskaźnika<br>komunikacyjnego. | Inwerter posiada komunikację<br>zewnętrzną, taką jak RS485,<br>GPRS, itp.            | Zielone światło jest włączone.                                                                                                    |
|-----------------------------|---------------------------------------------------|--------------------------------------------------------------------------------------|----------------------------------------------------------------------------------------------------|
| D                           |                                                   | Inwerter nie posiada<br>komunikacji zewnętrznej.                                     | Światło nie jest włączone.                                                                                                    |
|                             |                                                   | W trakcie aktualizacji inwertera<br>lub interfejsu USB odczytuje i<br>zapisuje dane. | Zielone światło miga.                                                                                                    |
|                             |                                                   | Inwerter jest w trybie<br>sieciowym.                                                 | Osiem diod LED od lewej do<br>prawej reprezentuje moc<br>inwertera. Jeśli zapalonych<br>jest 8 zielonych diod, to<br>mamy 100% mocy inwertera.<br>Jak pokazano na pierwszym<br>obrazku z Rysunek 35, 3<br>zapalone diody reprezentują<br>37,5% mocy inwertera.                                                              |
| E zasilania lub k<br>błędu. |                                                   | Inwerter jest w trybie<br>awaryjnym                                                  | Pięć diod LED od prawej do<br>lewej reprezentują kolejno 1,<br>2, 4, 8, 16, przedstawiające<br>kody błędów inwertera. Jak<br>pokazano na drugim obrazku<br>z Rysunek 35, stan diody<br>LED oznacza 2, a następnie<br>2 jest dodawane do 99, aby<br>uzyskać wartość 101. Stąd<br>też wiemy, iż inwerter zgłosił<br>błąd 101. |

### 8. Monitoring 8.1. Mobilna aplikacja ShinePhone do zdalnej obsługi

Zdalne monitorowanie inwerterów serii MAX może odbywać się za pomocą aplikacji mobilnej ShinePhone lub strony internetowej serwera. Interfejsy RS485, GPRS, 4G, PLC (zastrzeżony) mogą spełniać oba sposoby monitorowania.

### 8.1.1. Zdalny monitoring aplikacją ShinePhone

A. Zeskanuj poniższy kod QR lub pobierz aplikację mobilną ze sklepu Android lub App Store, wyszukaj "Shinephone", pobierz i zainstaluj oprogramowanie.

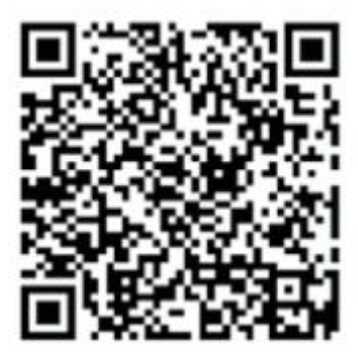

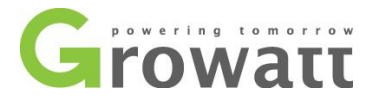

Uwaga: Upewnij się, że jest to aktualna wersja aplikacji. Więcej szczegółów znajdziesz na stronie <u>http://server.growatt.com</u>.

B. Użytkownicy mogą tworzyć kont w aplikacji mobilnej ShinePhone w następujący sposób:

Uruchom aplikację ShinePhone, przejdź do strony "Register". Aby zarejestrować nowe konto, należy wypełnić informacje. Pola z "\*" są wymagane, zgoda jest wymagana. Po pomyślnym zarejestrowaniu można zalogować się do głównego interfejsu ShinePhone. Strona rejestracji i główny interfejs pokazane zostały na Rysunek 37.

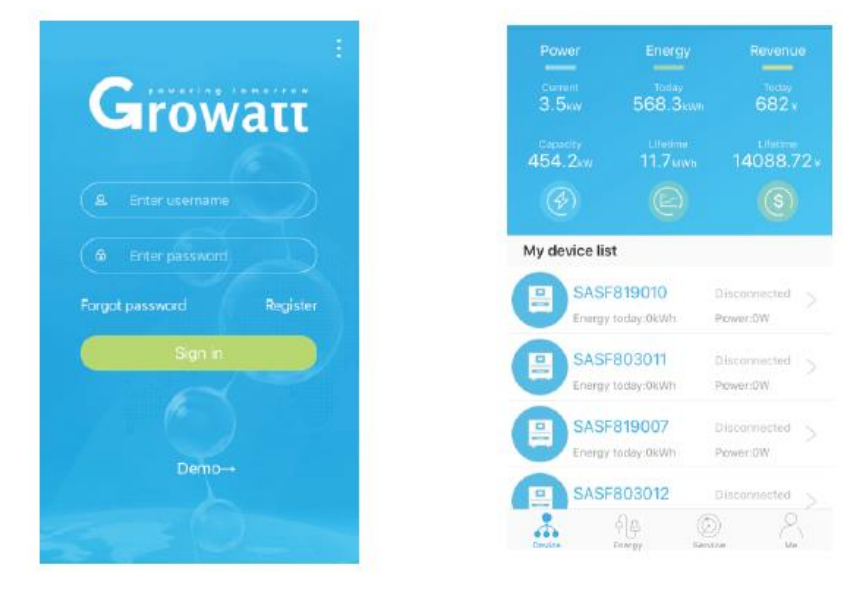

Rysunek 37

Strona urządzenia:

- A. Strona główna w środku na górze to nazwa bieżącej instalacji, użytkownik może kliknąć przycisk "v", aby przełączyć się na inne instalacje w ramach tego konta.
- B. Użytkownik może dodać rejestrator danych, sprawdzić rejestrator danych i dodać elektrownię, klikając przycisk "+" w prawym górnym rogu.
- C. Górna połowa pokazuje aktualną moc elektrowni, dzisiejsze przychody i całkowitą produkcję.
- D. "My device list" pokazuje aktualne urządzenia elektrowni. Użytkownik może zobaczyć więcej szczegółów, klikając na urządzenie. Można również edytować nazwę urządzenia i ikonę, a także usunąć urządzenie.

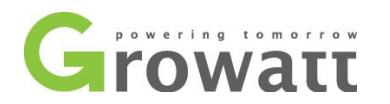

| Back | Add datalogger     | < Back    | Datalogger list  | Add           | Plant management  | Add plant |
|------|--------------------|-----------|------------------|---------------|-------------------|-----------|
|      |                    |           | 7070000          |               | Plant name        |           |
|      |                    | Allas     | 79200000         | 28 (Gn-line)  | Installation date |           |
|      |                    | Serial ns | umber: 7920000   | 28            | Country           | China     |
|      |                    | Device t  |                  | 5             | Time zono         |           |
|      |                    | Data ref  |                  |               |                   |           |
|      |                    |           |                  | _             |                   |           |
|      |                    | Alias     | 7920000          | 29 (Off-line) |                   |           |
|      |                    | Serial nu | umber: 79Z0000   | 29            |                   |           |
|      |                    | Device t  | ype ShineGPR     | 3             |                   |           |
|      | Scanning a barcode | Data ref  | reshing time 0,1 |               |                   |           |
|      |                    | Alies     | AEACESG          | 22 (Off-line) |                   |           |
|      |                    | Secolor   | mbar AEACCER     | 0.9           |                   |           |

Rysunek 38

Rejestrator danych:

A. Użytkownik może dodać kilka rejestratorów danych do danej instalacji.

Medota: Kliknij "+ " w prawym górnym rogu, aby dodać Rejestrator danych (WiFi/GPRS itd.) – Rysunek 38.

Uwaga: Jeśli dodanie rejestratora danych WiFi będzie wymagało manualnej konfiguracji, należy zeskanować rejestrator danych WiFi przez dwie sekundy, aż pojawi się wyskakujące okienko, a następnie wybrać opcję "Configure datalogger ". Aplikacja otrzyma nazwę WiFi. Nastepnie wystarczy wprowadzić hasło i kliknąć przycisk "Set ", po około 30 sekundach konfiguracja zostanie zaakceptowana.

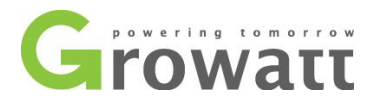

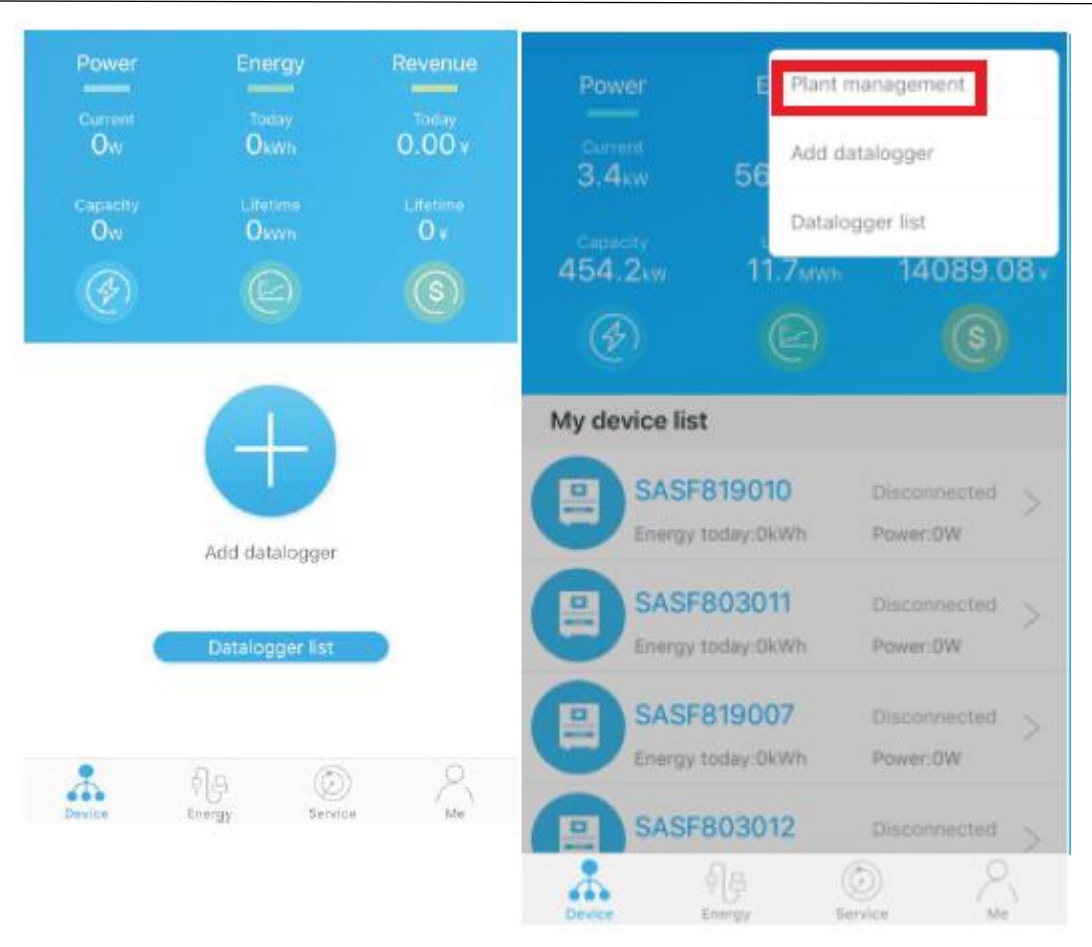

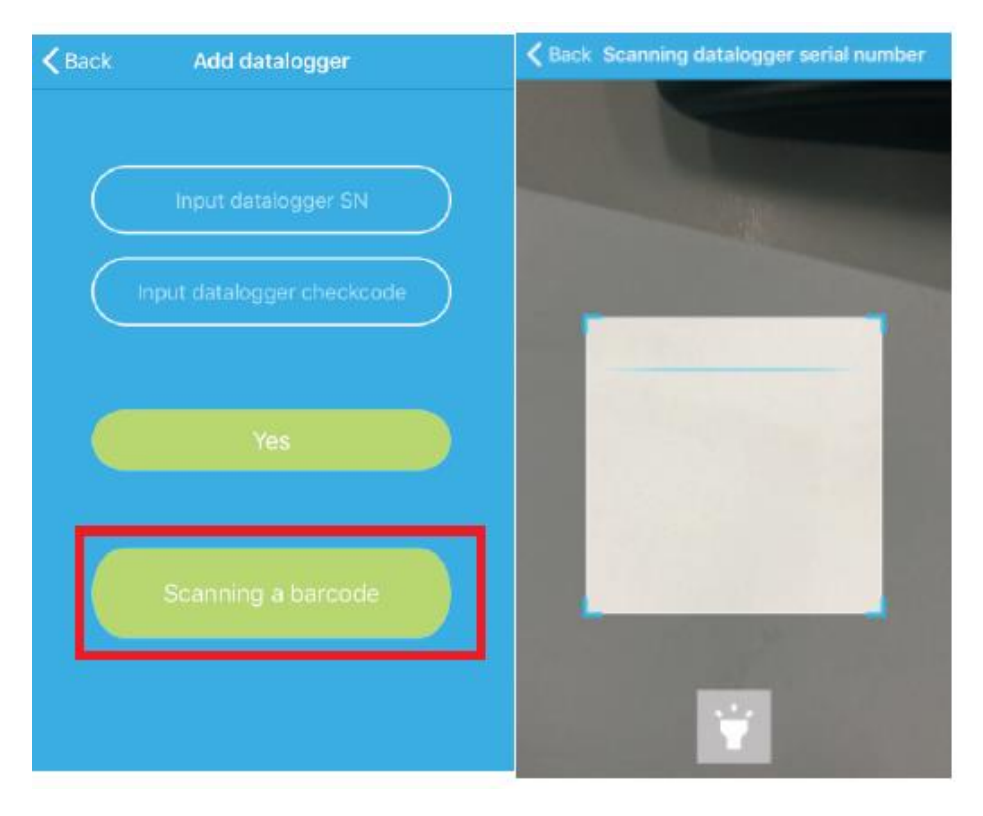

Rysunek 40

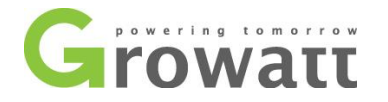

- B. Użytkownik może dodać rejestrator danych na stronę listy rejestratorów danych, aby móc go edytować, usuwać, konfigurować itp.
- C. Za pomocą funkcji "Add Plant" można dodawać wiele elektrowni.

Strona urządzenia i jego funkcje:

- A. Strona urządzenia: Użytkownik może kliknąć na urządzenie, aby zobaczyć więcej szczegółów (Aktualną moc, wyprodukowaną energię w ciągu dnia, dzienny wykres mocy, może kontrolować urządzenie, sprawdzać jego parametry, dane itp.)
- B. Sterowanie: Użytkownik może włączyć i wyłączyć inwerter, ustawić moc czynną i bierną, PF, czas pracy inwertera, wysokie i niskie napięcie sieci. Hasło robocze to inwerter+data, np. inwerter20190222.
- C. Parametr: Użytkownik może zobaczyć numer seryjny urządzenia, moc znamionową, wersję oprogramowania, napięcie PV1, prąd, moc itd.

| K Back                                    | SASF803003                        | <b>&lt;</b> SASF803003 |   | < SASFE          | 03003                 |              |               |
|-------------------------------------------|-----------------------------------|------------------------|---|------------------|-----------------------|--------------|---------------|
|                                           |                                   | Set inverter on/off    | > | Seria<br>SAS     | Il number:<br>F803003 |              | ort<br>EST001 |
|                                           | ow                                | Set active power       | > |                  |                       | Rated p      | oower(W)      |
|                                           | Current Power                     | Set reactive power     | > |                  |                       |              |               |
| 260.2kWh<br>Energy today<br>Lifetime ener |                                   | Set power factor >     |   | Firmw<br>Th.0/ti |                       | M<br>A0B0D0T |               |
| Daily power char                          | rt(W)                             | Set inverter time      | > |                  | Volt(V)               | Current(A)   | Power(W)      |
| 37500                                     |                                   | Set grid voltage high  | > | PV1              | 54.80                 | 0.00         | 0.00          |
| 30000                                     |                                   |                        |   | PV2              | 55.60                 | 0.00         | 0.00          |
| 22500                                     |                                   | Set grid voltage low   | > | PV3              | 58.50                 | 0.00         | 0.00          |
| 7500                                      |                                   |                        |   | PV4              | 58.00                 | 0.00         | 0.00          |
| 00:00 07:40                               | 25:20 08:00 10:40 13:20 16:00 18: |                        |   | PV5              | 54.20                 | 0.00         | 0.00          |
|                                           |                                   |                        |   | PV6              | 54.30                 | 0.00         | 0.00          |
| Control Pa                                | rameters Data Events              |                        |   | C4 (7            |                       | 10.000       | 0.00          |

- D. Strona z danymi: użytkownik może zobaczyć moc PV, napięcie, prąd, moc fazy R, moc fazy S, moc fazy T, moc wyjściową według dnia, miesiąca, roku.
- E. Wydarzenia: Użytkownik może zobaczyć komunikat o awarii, jeśli miała miejsce.

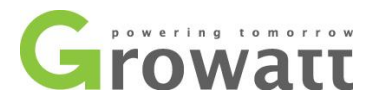

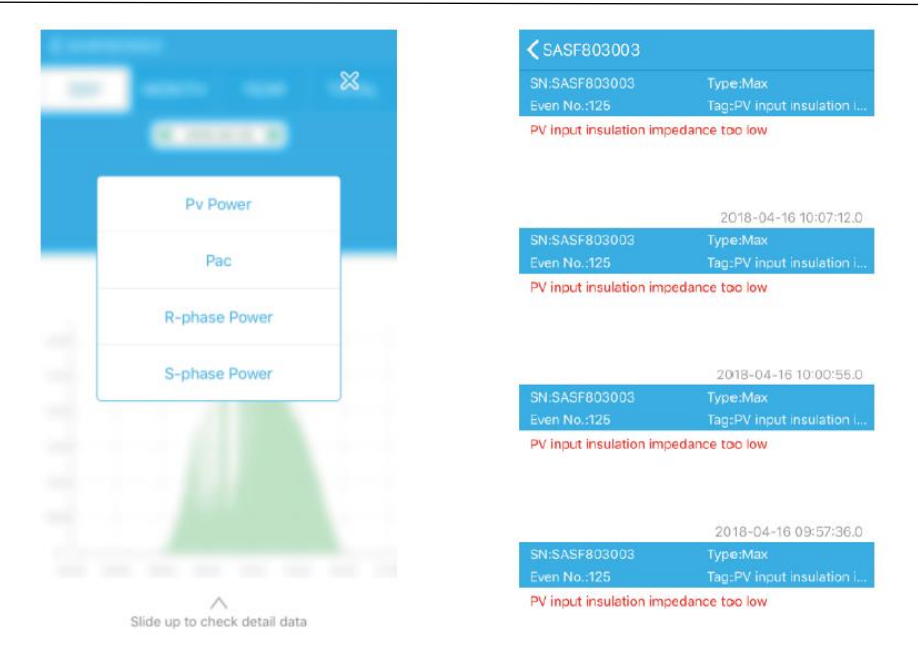

Rysunek 42

### 8.1.2. GPRS / 4G

#### 8.1.2.1. Rejestracja konta

#### A. Rejestracja konta

Otwórz przeglądarkę i wpisz "server.growatt.com", kliknij "New User" na głównej stronie, wprowadź wymagane informacje, a następnie wróć do strony logowanie. Po podaniu loginu i hasło kliknij "Sign In".

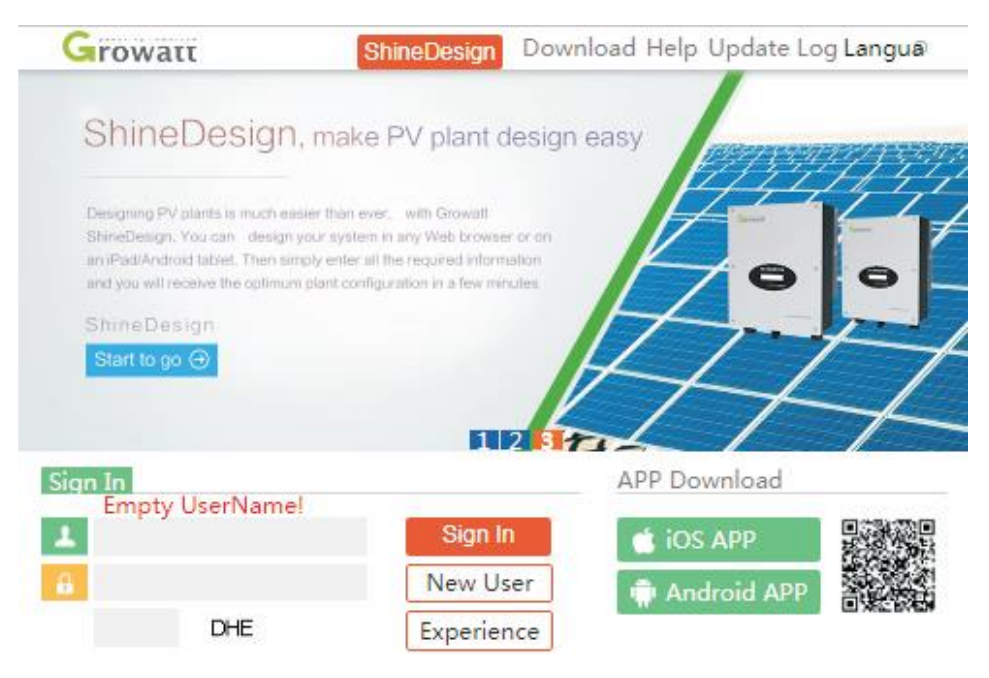

Rysunek 43

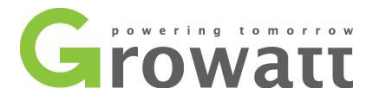

|                      | Register                    |       |
|----------------------|-----------------------------|-------|
| Country              |                             | *     |
| Username             |                             | *     |
| Password             |                             | *     |
| Password confi<br>rm |                             | *     |
| Language             | English 🔻                   | *     |
| E-Mail               |                             | *     |
| Installer code       | Enter the installer code or |       |
|                      | • Agree with the Companys   | terms |
|                      | Register Back to login      |       |
|                      | Rysunek 44                  |       |

B. Dodawanie rejestratora danych

W zakładce "Plant" kliknij w "Device list", a następnie wybierz urządzenie, którym chcesz zarządzać. Wybierz "datalogger" i kliknij przycisk "add". Wprowadź numer seryjny i poprawny kod, a następnie zapisz. Rejestrator danych będzie online po około 5 minutach.

|         | add data logger |   |
|---------|-----------------|---|
| SN      |                 | * |
| belongs | MAX 电站 V        | * |
|         | cancel save     |   |
|         | Rysunek 45      |   |

| ro  | watt        |      |             |            |          |        |           | Welcome : MAX    | (test (No | ormal user) | E |
|-----|-------------|------|-------------|------------|----------|--------|-----------|------------------|-----------|-------------|---|
|     | MAX 电站      |      | Dashboa     | ard Plant  | User     | Center | Setting   | Download         | En        | ıglish ⊙    | î |
|     | Plant data  |      | device list | eve        | nt list  | Pla    | nt Detail |                  |           |             |   |
| da  | talog inver | rter | storage     | hybrid in  | verter   | Pcs    | MAX       | Hps              |           | more        |   |
| No. | SN          | a    | lias        | datalog    | location | conne  | t status: | last login/updat | te time   | operating   | 9 |
| 1   | SASF803004  | SASE | 803004      | 79Z0000024 | 1        | no     | rmal      | 2018-05-28 17:   | 04:31     | Z O         |   |

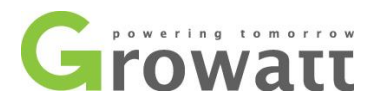

| ro  | watt       |      |            |             |          |        |           | Welcome : MA)   | Ktest (No | ormal user | r) |
|-----|------------|------|------------|-------------|----------|--------|-----------|-----------------|-----------|------------|----|
|     | MAX 电站     | (•)  | Dashbo     | ard Plant   | User     | Center | Setting   | Download        | En        | ıglish ⊙   |    |
| F   | Plant data |      | device lis | teve        | nt list  | Plar   | nt Detail |                 |           |            |    |
| dat | alog inver | rter | storage    | e hybrid in | verter   | Pcs    | мах       | Hps             |           | more       |    |
| No. | SN         |      | alias      | datalog     | location | connec | t status  | last login/upda | te time   | operatin   | 1g |
| 1   | SASF803004 | SAS  | F803004    | 79Z0000024  | 1        | nor    | mal       | 2018-05-28 17   | :04:31    | RO         |    |

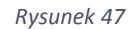

C. Odczyt danych

Podstawowe dane dotyczące produkcji, dzisiejsza produkcja energii, całkowita produkcja energii, dzisiejszy przychód i łączny przychód są przedstawione na tej stronie.

| Growatt                                 |                                                                 | W                                                                   | elcome : MAXtest                                                          | (Norma                         | luser) Exit                             |
|-----------------------------------------|-----------------------------------------------------------------|---------------------------------------------------------------------|---------------------------------------------------------------------------|--------------------------------|-----------------------------------------|
| MAX 电站                                  | • Dashboa Pla                                                   | ant User Cen                                                        | Setting Downlo                                                            | a En                           | nglish 🔒 🔒                              |
|                                         | 🕞 Energy                                                        | Overview                                                            |                                                                           | Plan                           | nt Detail                               |
| Solar proc<br><b>2103.3</b><br>Today(kw | luction<br>184334.6<br>Total(kwh)                               | •Total re<br><b>2524</b><br>Today(¥)                                | venue<br><b>221201.5</b><br>Total(¥)                                      | No.:<br>User n<br>me:<br>Count | 196<br><sup>a</sup> MAXtest<br>ry:China |
| h)<br>⊮ 2018-05-≞                       | I Time Day                                                      | Mont Total<br>h<br>gy use                                           |                                                                           | City:<br>Instal o<br>te:       | 深圳<br>da2018-05-<br>17                  |
| 122000                                  | MAX 🗄                                                           |                                                                     | ulon                                                                      |                                | 32℃<br>多云 龙岗<br>- 星期一                   |
| 23000                                   |                                                                 |                                                                     |                                                                           |                                | 75639.5<br>KG<br>Coal save              |
| 00:2001:1002:20<br>20:20:1:1022:00      | 02.2004 1005:0005:5008:4007.20<br>5502:4504:2505:2508:1507:0507 | 05:2009:1010:0010:3011:401<br>1909:4509:0510:2511:1512:0<br>duction | 2:5016:2014:1015:0015:5018:40<br>512:5519:4514:2515:2516:1517:05<br>(n=a) | 8                              | KG<br>CO2 redu<br>ced                   |

Rysunek 48

Na stronie z danymi elektrowni możemy sprawdzić moc urządzenia, wykres napięcia według czasu, dnia, miesiąca lub roku.

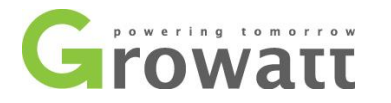

| MAX 电站                                                                                                    | <ul> <li>Dashboard</li> </ul>                                   | Plant                                                   | User Center                                   | Setting                            | Download                          |                       |
|----------------------------------------------------------------------------------------------------|-----------------------------------------------------------------|---------------------------------------------------------|-----------------------------------------------|------------------------------------|-----------------------------------|-----------------------|
|                                                                                                    |                                                                 |                                                         |                                               |                                    |                                   | [English 🛛 ] 🕋        |
| Plant data                                                                                                    | device list                                                     | event                                                   | list Pla                                      | nt Detail                          |                                   |                       |
| <ul> <li>79Z000020</li> <li>79Z000023</li> <li>79Z000015</li> <li>79Z0000014</li> <li>MAX</li> </ul>                                                         | export •<br>60000<br>50000                                      |                                                         | <                                             | 2018-05-2                          | 26 > C                            | urrent Day ☐ Time▼    |
| SASF803003 ●<br>• WLC082100D<br>• WLC082100C<br>• WLC082100B<br>• WLC082100A<br>• 79Z0000035<br>• 79Z0000017<br>• 79Z0000033<br>• 79Z0000034<br>• 79Z0000031 | 40000<br>€ 30000<br>€ 20000<br>10000<br>00:00                   | 02:05.04:                                               | 10 06: 1 5 08:2<br>SASE                       | 0 10:25 12:<br>803003:PV           | 30 14:35 16:<br>POWĘR             | 40 18:45 20:50 22:55  |
| <ul> <li>79Z0000032</li> <li>WLC0821009</li> <li>79Z0000030</li> <li>WLC0821008</li> <li>79Z000010</li> <li>WLC0821012</li> <li>WLC0821013</li> </ul>        | Max(SASF8030<br>Power:Opa<br>OT-F<br>Voltage:OPV<br>Current:OPV | 03)<br>c ●PV PC<br>PHASE POV<br>1 VOLTAGE<br>1 ELEC-CUI | WER OR-PH<br>VER<br>= OPV2 VOLT<br>RRENT OPV2 | ASE POWER<br>AGE OPV3<br>ELEC-CURR | OS-PHASE<br>VOLTAGE<br>ENT OPV3 I | POWER<br>ELEC-CURRENT |

Rysunek 49

D. Konfiguracja urządzenia

Na stronie zarządzania urządzeniem wybieramy MAX. Numer seryjny konfigurowanego urządzenia znajduje się na liście urządzeń.

Uwaga: Operacja ta musi zostać wykonana przez wykwalifikowanego instalatora.

| rowa    | ττ      |      |             |              |          |          |          | Welcome : MA    | Xtest (Nor | mal user) | E |
|---------|---------|------|-------------|--------------|----------|----------|----------|-----------------|------------|-----------|---|
| MA      | X 电站    | •    | Dashboa     | ard Plant    | t Use    | r Center | Settin   | g Download      | Eng        | glish ⊙   | 1 |
| Plant   | t data  |      | device list | t ev         | ent list | Pla      | nt Detai | 1               |            |           |   |
| datalog | inve    | rter | storage     | e 🛛 hybrid i | nverter  | Pcs      | MAX      | Hps             |            | more      |   |
| No.     | SN      |      | alias       | datalog      | location | connec   | t status | last login/upda | te time    | operating | 3 |
| 1 SAS   | F803004 | SAS  | F803004     | 79Z0000024   | 1        | nor      | mal      | 2018-05-29 14   | :01:43     | Z ©       |   |

Rysunek 50

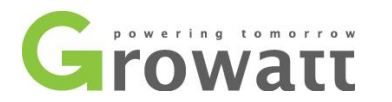

|     |            | allas      | datalog         | location        | connect status  | ast login/update | time | operating |
|-----|------------|------------|-----------------|-----------------|-----------------|------------------|------|-----------|
| 1 5 | SASF803004 | SASF803004 | 79200000        | 24 1            | normal          | 2018-05-28 17:20 | :18  | Z O       |
| 2 5 | SASF803014 | SASE902014 | 70700000        | 20 1            | 1               | 2010 05 20 17 16 | 58   | Z O       |
| 3 S | SASF80300  |            |                 |                 |                 |                  | 06   | Z O       |
| 4 S | SASF80300  |            |                 | MA              | x               |                  | 17   | N O       |
| 5 S | SASF8190:  | SN:SAS     | F80300          |                 | 004             |                  | 8    | Ø Ø       |
| 6 S | ARS74600   | 4          | 1<br>2010/00/00 | Allas, SASI 005 | 004             |                  | 16   | N O       |
| 7 S | SARS7460   | Port:7     | 9Z00000         | property:TI1.   | 0/tiaA57281024/ | AOBOD1T6PFU1     | 53   |           |
| 8 S | SASF80300  | 24         |                 | Comm            | and             |                  | )8   | Ø Ó O     |
| 9 5 | SASF80300  | 6          |                 | Comm            |                 |                  | )1   |           |

Rysunek 51

#### E. Sprawdzanie szczegółowych danych

Gdy klikniemy dwukrotnie na numer seryjny na liście urządzeń, to wyświetli się strona ze szczegółowymi danymi. Stronę tę można przeglądać według daty, a dane wyeksportować.

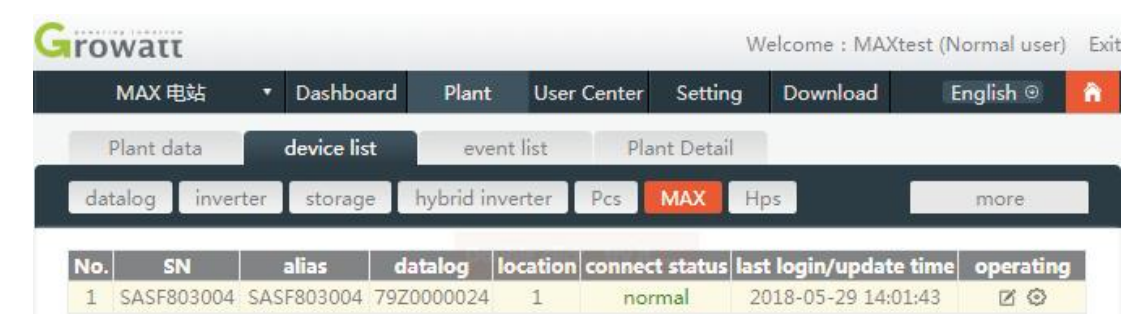

Rysunek 52

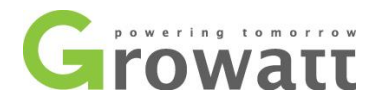

| rial number<br>ASF803004<br>ASF803004<br>ASF803004<br>ASF803004<br>ASF803004<br>ASF803004 | Time<br>2018-05-28 17:22:30<br>2018-05-28 17:22:23<br>2018-05-28 17:22:16<br>2018-05-28 17:22:10<br>2018-05-28 17:22:05 | Status<br>Normal<br>Normal<br>Normal<br>Normal<br>Normal                                                                                                    | EacToday(kWh<br>235.6<br>235.6<br>235.6<br>235.6<br>235.6                                                                                                    | EacTotal(kWh)<br>1341.0<br>1341.0<br>1341.0<br>1341.0<br>1341.0                                                                                                    | Vpv1(V)<br>542.6<br>543.4<br>552.7<br>549.4                                                                                                    | Vpv2(<br>609.0<br>611.9<br>612.8<br>617.2                                                                                                    |
|-------------------------------------------------------------------------------------------|----------------------------------------------------------------------------------------------------|----------------------------------------------------------------------------------------------------|----------------------------------------------------------------------------------------------------|----------------------------------------------------------------------------------------------------|----------------------------------------------------------------------------------------------------|----------------------------------------------------------------------------------------------------|
| ASF803004<br>ASF803004<br>ASF803004<br>ASF803004<br>ASF803004<br>ASF803004                | 2018-05-28 17:22:30<br>2018-05-28 17:22:23<br>2018-05-28 17:22:16<br>2018-05-28 17:22:10<br>2018-05-28 17:22:05         | Normal<br>Normal<br>Normal<br>Normal                                                                                                    | 235.6<br>235.6<br>235.6<br>235.6                                                                                                    | 1341.0<br>1341.0<br>1341.0<br>1341.0                                                                                                    | 542.6<br>543.4<br>552.7<br>549.4                                                                                                    | 609.0<br>611.9<br>612.8<br>617.2                                                                                                    |
| ASF803004<br>ASF803004<br>ASF803004<br>ASF803004<br>ASF803004                             | 2018-05-28 17:22:23<br>2018-05-28 17:22:16<br>2018-05-28 17:22:10<br>2018-05-28 17:22:05                                | Normal<br>Normal<br>Normal<br>Normal                                                                                                    | 235.6<br>235.6<br>235.6                                                                                                    | 1341.0<br>1341.0<br>1341.0                                                                                                    | 543.4<br>552.7<br>549.4                                                                                                    | 611.9<br>612.8<br>617.2                                                                                                    |
| ASF803004<br>ASF803004<br>ASF803004<br>ASF803004                                          | 2018-05-28 17:22:16<br>2018-05-28 17:22:10<br>2018-05-28 17:22:05                                                       | Normal<br>Normal<br>Normal                                                                                                    | 235.6<br>235.6                                                                                                    | 1341.0<br>1341.0                                                                                                    | 552.7<br>549.4                                                                                                    | 612.8<br>617.2                                                                                                    |
| ASF803004<br>ASF803004<br>ASF803004                                                       | 2018-05-28 17:22:10<br>2018-05-28 17:22:05                                                                              | Normal<br>Normal                                                                                                    | 235.6                                                                                                    | 1341.0                                                                                                    | 549.4                                                                                                    | 617.2                                                                                                    |
| ASF803004<br>ASF803004                                                                    | 2018-05-28 17:22:05                                                                                                    | Normal                                                                                                    |                                                                                                    |                                                                                                    |                                                                                                    |                                                                                                    |
| ASF803004                                                                                 | 2010 05 20 17 21 50                                                                                                    |                                                                                                    | 235.6                                                                                                    | 1341.0                                                                                                    | 541.8                                                                                                    | 619.9                                                                                                    |
|                                                                                           | 2018-05-28 17:21:59                                                                                                    | Normal                                                                                                    | 235.6                                                                                                    | 1341.0                                                                                                    | 543.6                                                                                                    | 619.2                                                                                                    |
| ASF803004                                                                                 | 2018-05-28 17:21:53                                                                                                    | Normal                                                                                                    | 235.6                                                                                                    | 1341.0                                                                                                    | 542.5                                                                                                    | 622.5                                                                                                    |
| ASF803004                                                                                 | 2018-05-28 17:21:48                                                                                                    | Normal                                                                                                    | 235,6                                                                                                    | 1341.0                                                                                                    | 537.0                                                                                                    | 615.8                                                                                                    |
| ASF803004                                                                                 | 2018-05-28 17:21:40                                                                                                    | Normal                                                                                                    | 235.6                                                                                                    | 1341.0                                                                                                    | 537.1                                                                                                    | 619.2                                                                                                    |
| ASF803004                                                                                 | 2018-05-28 17:21:35                                                                                                    | Normal                                                                                                    | 235.6                                                                                                    | 1341.0                                                                                                    | 540.3                                                                                                    | 624.9                                                                                                    |
| ASF803004                                                                                 | 2018-05-28 17:21:29                                                                                                    | Normal                                                                                                    | 235.5                                                                                                    | 1340.9                                                                                                    | 549.9                                                                                                    | 618.2                                                                                                    |
| ASF803004                                                                                 | 2018-05-28 17:21:26                                                                                                    | Normal                                                                                                    | 235.5                                                                                                    | 1340.9                                                                                                    | 544.2                                                                                                    | 608.8                                                                                                    |
| ASF803004                                                                                 | 2018-05-28 17:21:17                                                                                                    | Normal                                                                                                    | 235.5                                                                                                    | 1340.9                                                                                                    | 543.9                                                                                                    | 618.6                                                                                                    |
| ASF803004                                                                                 | 2018-05-28 17:21:09                                                                                                    | Normal                                                                                                    | 235.5                                                                                                    | 1340.9                                                                                                    | 543,3                                                                                                    | 614.4                                                                                                    |
| ASF803004                                                                                 | 2018-05-28 17:21:05                                                                                                    | Normal                                                                                                    | 235.5                                                                                                    | 1340.9                                                                                                    | 545.9                                                                                                    | 616.5                                                                                                    |
| ASF803004                                                                                 | 2018-05-28 17:21:00                                                                                                    | Normal                                                                                                    | 235.5                                                                                                    | 1340.9                                                                                                    | 544.9                                                                                                    | 617.6                                                                                                    |
| ASF803004                                                                                 | 2018-05-28 17:20:55                                                                                                    | Normal                                                                                                    | 235.5                                                                                                    | 1340.9                                                                                                    | 549.1                                                                                                    | 619.0                                                                                                    |
| 4 4 4 4 4 4 4 4 4 4 4 4 4 4 4 4 4 4 4 4                                                   | SF803004<br>SF803004<br>SF803004<br>SF803004<br>SF803004<br>SF803004<br>SF803004<br>SF803004                            | SF803004         2018-05-28 17:21:40           SF803004         2018-05-28 17:21:35           SF803004         2018-05-28 17:21:29           SF803004         2018-05-28 17:21:29           SF803004         2018-05-28 17:21:26           SF803004         2018-05-28 17:21:17           SF803004         2018-05-28 17:21:09           SF803004         2018-05-28 17:21:09           SF803004         2018-05-28 17:21:05           SF803004         2018-05-28 17:21:05           SF803004         2018-05-28 17:21:05           SF803004         2018-05-28 17:21:05 | SF803004         2018-05-28         17:21:40         Normal           SF803004         2018-05-28         17:21:35         Normal           SF803004         2018-05-28         17:21:29         Normal           SF803004         2018-05-28         17:21:26         Normal           SF803004         2018-05-28         17:21:17         Normal           SF803004         2018-05-28         17:21:09         Normal           SF803004         2018-05-28         17:21:00         Normal           SF803004         2018-05-28         17:21:00         Normal           SF803004         2018-05-28         17:21:00         Normal           SF803004         2018-05-28         17:21:00         Normal           SF803004         2018-05-28         17:21:00         Normal           SF803004         2018-05-28         17:20:55         Normal | SF803004         2018-05-28 17:21:40 Normal         235.6           SF803004         2018-05-28 17:21:35 Normal         235.6           SF803004         2018-05-28 17:21:29 Normal         235.5           SF803004         2018-05-28 17:21:20 Normal         235.5           SF803004         2018-05-28 17:21:26 Normal         235.5           SF803004         2018-05-28 17:21:07 Normal         235.5           SF803004         2018-05-28 17:21:09 Normal         235.5           SF803004         2018-05-28 17:21:09 Normal         235.5           SF803004         2018-05-28 17:21:00 Normal         235.5           SF803004         2018-05-28 17:21:00 Normal         235.5           SF803004         2018-05-28 17:21:00 Normal         235.5           SF803004         2018-05-28 17:20:55 Normal         235.5 | SF803004         2018-05-28 17:21:40 Normal         235.6         1341.0           SF803004         2018-05-28 17:21:35 Normal         235.6         1341.0           SF803004         2018-05-28 17:21:35 Normal         235.5         1340.9           SF803004         2018-05-28 17:21:29 Normal         235.5         1340.9           SF803004         2018-05-28 17:21:26 Normal         235.5         1340.9           SF803004         2018-05-28 17:21:17 Normal         235.5         1340.9           SF803004         2018-05-28 17:21:09 Normal         235.5         1340.9           SF803004         2018-05-28 17:21:09 Normal         235.5         1340.9           SF803004         2018-05-28 17:21:05 Normal         235.5         1340.9           SF803004         2018-05-28 17:21:00 Normal         235.5         1340.9           SF803004         2018-05-28 17:21:00 Normal         235.5         1340.9           SF803004         2018-05-28 17:20:55 Normal         235.5         1340.9 | SF803004       2018-05-28 17:21:40 Normal       235.6       1341.0       537.1         SF803004       2018-05-28 17:21:35 Normal       235.6       1341.0       540.3         SF803004       2018-05-28 17:21:29 Normal       235.5       1340.9       549.9         SF803004       2018-05-28 17:21:26 Normal       235.5       1340.9       544.2         SF803004       2018-05-28 17:21:17 Normal       235.5       1340.9       543.9         SF803004       2018-05-28 17:21:09 Normal       235.5       1340.9       543.9         SF803004       2018-05-28 17:21:09 Normal       235.5       1340.9       543.3         SF803004       2018-05-28 17:21:05 Normal       235.5       1340.9       545.9         SF803004       2018-05-28 17:21:05 Normal       235.5       1340.9       544.9         SF803004       2018-05-28 17:21:00 Normal       235.5       1340.9       544.9         SF803004       2018-05-28 17:20:55 Normal       235.5       1340.9       549.1 |

#### Rysunek 53

### 8.1.2.2. Monitoring ShineMaster

Jest to ekonomiczne i kompaktowe urządzenie monitorujące, zaprojektowane specjalnie dla elektrowni słonecznych. Cechuje je szybki procesor, pracuje na systemie Linux. ShineMaster inteligentnie rejestruje charakterystykę systemu użytkownika.

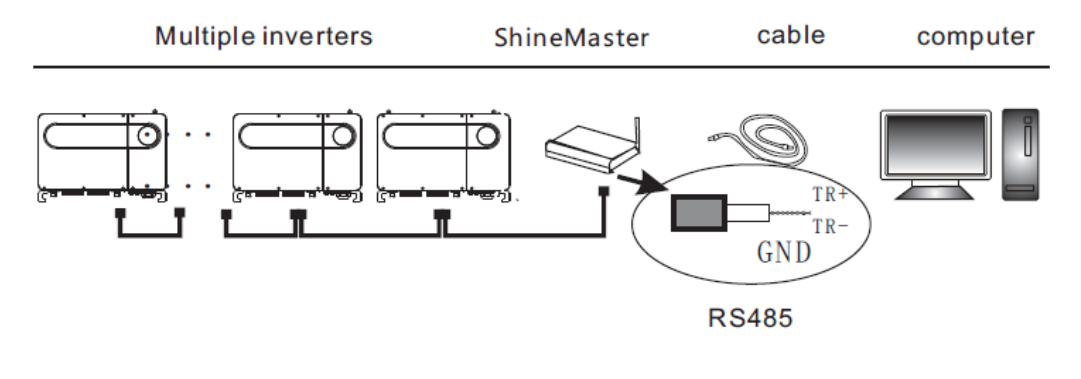

Rysunek 54

Charakterystyka:

- A. Wszechstronny i wydajny rejestrator danych, który bez przerwy powiadamia użytkownika o stanie systemu.
- B. Elastyczna konfiguracja parametrów, zarządzanie danymi systemowymi, wyświetlanie komunikatów o błędach i ich rejestrowanie. Duża ilość pamięci na archiwizowanie danych.
- C. Zbieranie danych i przesyłanie ich do Growatt w czasie rzeczywistym przez internet.

Uwaga: Inteligentny licznik i monitoring środowiskowy musi być wyprodukowany przez firmę Growatt. W przeciwnym razie monitorowanie nie będzie możliwe. Jeżeli RS485 jest używany równolegle dla wielu inwerterów, to należy podłączyć szynę wyrównawczą zgodnie z sekcją 6.3.1.

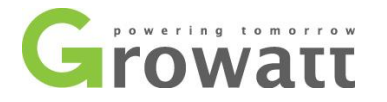

Schemat komunikacji monitoringu przedstawiono na poniższym rysunku. Użytkownicy mogą wybrać najbardziej odpowiednią metodą monitorowania w zależności od aktualnej sytuacji.

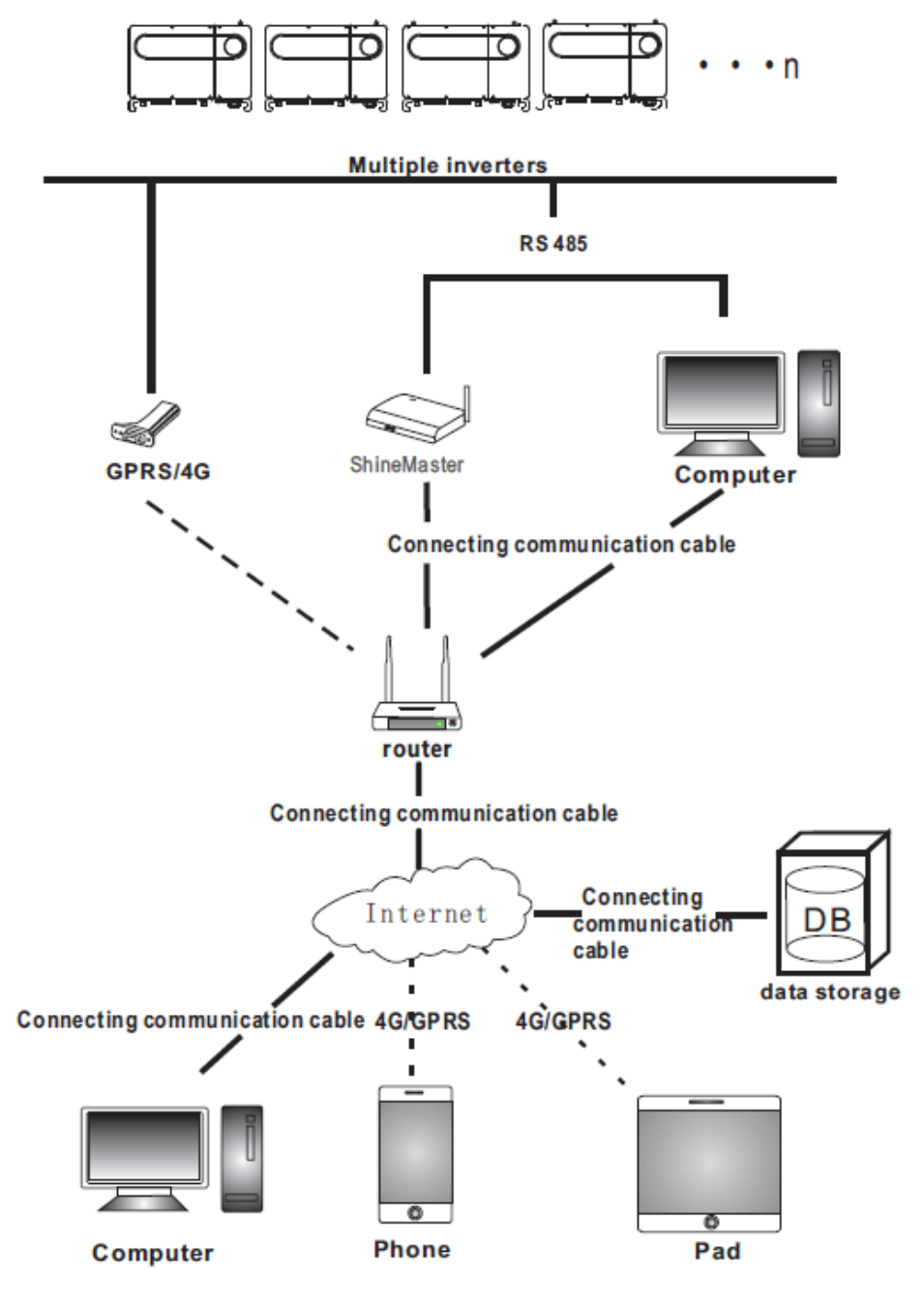

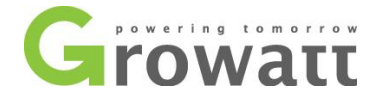

Wyszukiwanie adresu IP:

- A. Porty PC i ShineMaster są połączone z routerem przez kabel sieciowy, dzięki czemu znajdują się w tej samej sieci lokalnej.
- B. Przejdź do strony zarządzania routerem i sprawdź "Lista hostów internetowych", aby wyszukać adres IP Shine Master (W nazwie występuje numer seryjny urządzenia). Ten adres IP jest adresem IP przypisanym przez router do ShineMaster. Jeśli nie wiesz jak to zrobić, skontaktuj się z administratorem sieci w celu przeprowadzenia tej operacji.

Uwaga: W routerze musi być uruchomiona funkcja automatyczne przydzielania adresów IP – DHCP.

C. Wprowadź adres IP ShineMaster w przeglądarce, aby wejść na stronę wbudowanego urządzenia ShineMaster.

Dostęp do wbudowanej strony ShineMaster:

Przed rozpoczęciem należy sprawdzić, czy kabel komunikacyjny pomiędzy urządzeniami jest bezpiecznie podłączony. Po sprawdzeniu możemy wprowadzić adres IP ShineMaster w przeglądarce IE, aby uzyskać dostęp do wbudowanej strony programu ShineMaster. Dopóki ShineMaster i komputer znajdują się w tej samej sieci LAN, można uzyskać dostęp do wbudowanego serwera ShineMaster.

A. Jeśli użytkownik z powodzeniem wejdzie na wbudowaną stronę ShineMaster, to może przejść do panelu logowania strony, pokazanego na Rysunku 55.

| Growatt                                                                                                    | 简体中文 English<br>Growatt ShineMaster Setting Center |
|----------------------------------------------------------------------------------------------------|----------------------------------------------------|
| <ul> <li>Datalogger State</li> <li>Datalogger Setting</li> <li>Network Setting</li> <li>System Management</li> <li>Device State</li> </ul> | UserName<br>Password<br>Login                      |

Rysunek 56

B. Wprowadź nazwę użytkownika i hasło. Domyślna nazwa użytkownika: admin, hasło: admin. Po wpisaniu danych logowania kliknij "Login", zostaniesz przelogowany na wbudowaną stronę urządzenia ShineMaster.

Podgląd informacji o kolektorze danych ShineMaster:

Kliknij na status urządzenia ShineMaster, aby zobaczyć informacje o stanie systemu, numer seryjny, adres serwera, liczbę podłączonych urządzeń itp.

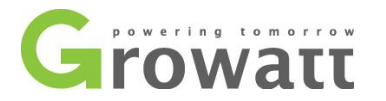

| Growatt                                | Growat                 | t ShineMaster Setting Center | 算体中文 |
|----------------------------------------|------------------------|------------------------------|------|
| Datalogger State                       | Datalogger Informat    | on                           |      |
| Datalogger Setting                     | State Info.            | Online                       |      |
| <ul> <li>Datalogger Setting</li> </ul> | SN                     | AEACESGI21                   |      |
| Network Setting                        | Server IP              | server-cn.growatt.com        |      |
| Sustem Management                      | Server PORT            | 5279                         |      |
| System Management                      | Datalogger Location IP | 192.168.0.6                  |      |
| Device State                           | Timo                   | 5                            |      |
|                                        | Datalogger MAC         | 00:47:15:6C:93 AB            |      |
|                                        | Hardware Version       | V1.0                         |      |
| Logout                                 | Firmware Version       | 1.0.0.1                      |      |
|                                        | Datalogger Type        | ShineMaster                  |      |
|                                        | Device Number          | 1                            |      |
|                                        | Offline Data Number    | 0                            |      |
|                                        | Location Time          | 2018-05-29 15:01:35          |      |
|                                        | Anti-reflux Enable     | DISABLE                      |      |
|                                        | Anti-reflux Power(W)   | 0                            |      |

Rysunek 57

Dodawanie lub usuwanie kolektora danych w ShineMaster:

Przed rozpoczęciem monitorowania urządzeń fotowoltaicznych, należy wejść na wbudowaną stronę ShineMaster i przejść do ustawień. Wtedy możemy dodać nowe urządzenie.

#### 1) Dodawanie urządzenia

A. Wybierz sposób monitorowania urządzeń fotowoltaicznych w pierwszym rozwijalnym menu.

| Growatt            | Growatt ShineMaster Setting Center      |                                  |  |  |  |  |
|--------------------|-----------------------------------------|----------------------------------|--|--|--|--|
| Datalogger State   | Datalogger Setting                      |                                  |  |  |  |  |
| Datalogger Setting | Net Mode                                | w 🔹                              |  |  |  |  |
|                    | Anti-Reflux C                           | ON © OFF                         |  |  |  |  |
| Network Setting    | Select Anti-Reflux flow meter 0         | (Input Meter Addr or SN)         |  |  |  |  |
| System Management  | Reflux Power(W)                         | (XX to Grid, -XX to User)        |  |  |  |  |
| Device State       | AntiRefluxChannel                       | ILL 💌                            |  |  |  |  |
|                    | Datalogger Time(vyyyam.bo HH MM:55) 201 | 18-05-29 17:42:40 Get Local Time |  |  |  |  |
|                    | Reboot Able O                           | Yes 🕫 No                         |  |  |  |  |
| Logout             | Add or remove devices                   | S485_1 NULL CAdd ODel            |  |  |  |  |
|                    | Set BaudRate NL                         | JLL NVERTER CRS485_2             |  |  |  |  |
|                    | Save                                    | SDM120<br>SDM630<br>BatteryBox   |  |  |  |  |

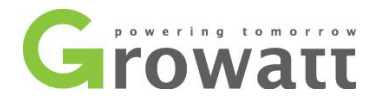

B. W drugim rozwijalnym menu wybierz typ monitorowanego urządzenia fotowoltaicznego.

| Growatt                                                                                                    | Growatt ShineMaster Setting Center 简体中文 Englis                                                                                                    | sh |
|----------------------------------------------------------------------------------------------------|----------------------------------------------------------------------------------------------------|----|
| <ul> <li><u>Datalogger State</u></li> <li><u>Datalogger Setting</u></li> <li><u>Network Setting</u></li> <li><u>System Management</u></li> <li>Device State</li> </ul> | Datalogger Setting         Net Mode       LAN         Anti-Reflux       C ON @ OFF         Select Anti-Reflux flow meter       0       (Input Meter Addr or SN)         Reflux Power(W)       0       (XX to Grid, -XX to User)         AntiRefluxChannel       NULL 💌                             |    |
| <ul> <li>Logout</li> </ul>                                                                                                    | Datalogger Time (YYYY MM-DD HH MM-SS)       Get Local Time         Reboot Able       C Yes       No         Add or remove devices       RS485_1        NULL       C Add       Del         Set BaudRate       NULL       NULL       RS485_2         Save       SOM120       SOM630       Batter/Bax |    |

#### Rysunek 59

C. W trzecim rozwijalnym wybierz adres korespondencyjny urządzenia fotowoltaicznego.

| Growatt            | Growatt Shir                        | 简体中文 English        |                           |  |
|--------------------|-------------------------------------|---------------------|---------------------------|--|
| Datalogger State   | Datalogger Setting                  |                     |                           |  |
| Datalogger Setting | Net Mode                            | LAN 💌               |                           |  |
|                    | Anti-Reflux                         | ON OFF              |                           |  |
| Network Setting    | Select Anti-Reflux flow meter       | 0                   | (Input Meter Addr or SN)  |  |
| System Management  | Reflux Power(W)                     | 0                   | (XX to Grid, -XX to User) |  |
| Device State       | AntiRefluxChannel                   | NULL -              |                           |  |
|                    | Datalogger Time(vvvvmn.co.me.mm.ss) | 2018-05-29 17:42:40 | Get Local Time            |  |
|                    | Reboot Able                         | C Yes @ No          |                           |  |
| Logout             | Add or remove devices               | RS485_1 INVERTE     | R • 1 CAdd CDel           |  |
|                    | Set BaudRate                        | NULL . CRS485       | 1 ORS485_2                |  |
|                    | Sa                                  | ve Cancel           |                           |  |

- D. Zaznacz "Add " I kliknij "Save ".
- E. Po udanym zapisaniu przejdź na stronę status urządzenia, aby upewnić się, że urządzenie zostało dodane poprawnie.

| Growatt            | Growatt ShineMaster Setting Center |             |               |                             |                    |   | English  |
|--------------------|------------------------------------|-------------|---------------|-----------------------------|--------------------|---|----------|
| Datalogger State   | Device Addr                        | Device Type | system Device | Information<br>Device State | communication mode |   |          |
| Datalogger Setting | 001                                | Inverter    | TLMAX00B01    | Normal                      | RS485_1            |   |          |
| Network Setting    |                                    |             |               |                             |                    |   |          |
| System Management  |                                    |             |               |                             |                    |   |          |
| Device State       |                                    |             |               |                             |                    |   |          |
| Logout             |                                    |             |               |                             |                    | G | <b>*</b> |
|                    |                                    | Rvs         | sunek 61      |                             |                    |   |          |

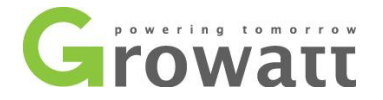

- 2) Usuwanie urządzenia
  - A. Wybierz sposób monitorowania urządzeń fotowoltaicznych w pierwszym rozwijalnym menu.
  - B. W drugim rozwijalnym menu wybierz typ monitorowanego urządzenia fotowoltaicznego.
  - C. W trzecim rozwijalnym wybierz adres korespondencyjny urządzenia fotowoltaicznego.
  - D. Zaznacz "Add " I kliknij "Save ".
  - E. Po udanym zapisaniu przejdź na stronę status urządzenia, aby upewnić się, że urządzenie zostało usunięte poprawnie.

Wprowadzanie danych ShineMaster do ShineServer:

- 1) Rejestracja / Logowanie
  - A. Wprowadź adres strony serwera w przeglądarce internetowej. Jeśli nie posiadasz konta na stronie, to zarejestruj się – Rysunek 63.

Adres chińskiej strony ShineServer: <u>http://server-cn.growatt.com</u> Adres międzynarodowej strony ShineServer: <u>http://server.growatt.com</u>

| Growatt                                                                         | ShineDesign                                                 | Download Help | o Update Lo | g Languā |
|---------------------------------------------------------------------------------|-------------------------------------------------------------|---------------|-------------|----------|
| NEW architecture                                                                | for better user ex                                          | perience      |             |          |
| Smart monitoring system escort<br>New service function, clients car<br>via Appl | ts for your PV system all day<br>in communicate with Grownt | E             |             |          |
| ShinePhone4.0                                                                   |                                                             |               |             |          |
| Download (g)                                                                    |                                                             |               |             | 20       |
|                                                                                 | FU                                                          | 213           | C           |          |
| Sign In<br>Empty Password!                                                      |                                                             | APP De        | ownload     |          |
| 1                                                                               | Sign In                                                     | io 📩          | S APP       |          |
| <b>a</b>                                                                        | New Us                                                      | er 🍵 An       | droid APP   |          |
| 397                                                                             | Experier                                                    | ce            |             |          |
|                                                                                 |                                                             |               |             |          |

Rysunek 62

B. Wprowadź wymagane dane, a następnie naciśnij "Register ".

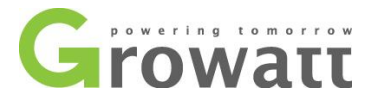

|                      | Register                    |       |
|----------------------|-----------------------------|-------|
| Country              |                             | *     |
| Username             |                             | *     |
| Password             |                             | *     |
| Password confi<br>rm |                             | *     |
| Language             | English 🔻                   | *     |
| E-Mail               |                             | *     |
| Installer code       | Enter the installer code or | ]     |
|                      | • Agree with the Companys   | terms |
|                      | Register Back to login      |       |
|                      |                             |       |

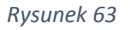

- 2. Wyświetlanie danych monitorowania
  - A. Po zakończenie rejestracji, zostaniemy automatycznie przeniesienie do głównego interfejsu ShineServer. Kliknij "Plant" i "Plant data", aby wyświetlić wykres z informacjami na temat całkowitej mocy wyprodukowanej w danym dniu w wybranej przez nas elektrowni. W rozwijanej po lewej stronie liście możemy przeglądać wykres dziennej produkcji mocy pojedynczego inwertera w danej elektrowni.

| MAX 电站 🔹                                               | Dashboard   | Plant       | User Center | Setting        | Download    |                    |
|--------------------------------------------------------|-------------|-------------|-------------|----------------|-------------|--------------------|
|                                                        |             |             |             |                | й           | English ⊙ 🟫        |
| Plant data                                             | device list | event li    | st i        | Plant Detail   |             |                    |
| ▼ 79Z0000020                                           | export      | r           |             | 2018-0         | 5-26        | Current Day Time 🔻 |
| <ul> <li>✓ 79Z0000013</li> <li>▲ 79Z0000014</li> </ul> | 60000       |             |             |                |             |                    |
| ▲ MAX                                                  | 50000       |             |             |                |             |                    |
| SASF803003 Ø                                           | 50000       |             |             |                |             |                    |
| ▼ WLC082100D                                           | 40000       |             |             | M-NV.          | hu          |                    |
| ▼ WLC082100C                                           | S           |             |             | M              | · M         |                    |
| ▼ \WLC082100B                                          | 30000       |             | P           | J              | Z           |                    |
| ▼ \WLC082100A                                          | Mo          |             |             |                | 7           |                    |
| <ul> <li>79Z0000035</li> </ul>                         | 20000       |             | /           |                |             |                    |
| ▼ 79Z0000017                                           |             |             |             |                |             |                    |
| ▼ 79Z0000033                                           | 10000       |             | 1           |                |             |                    |
| ▼ 79Z0000034                                           |             |             |             |                |             |                    |
| ▼ 79Z000031                                            | 00.00       | 02:05 04:10 | 06:15 08:2  | 0 10:25 12:3   | 30 14:35 16 | 540 1845 2050 2255 |
| ▼ 79Z0000032                                           |             |             | A2 🔳        | SF803003:PV PO | WER         |                    |
| - 707000020                                            |             |             |             |                |             |                    |

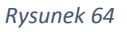

B. Po naciśnięciu na "Plany" i "device list" możemy przeglądać dane zebrane w czasie rzeczywistym przez poszczególne urządzenia.

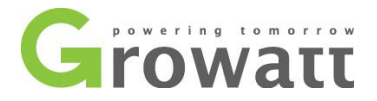

### 8.2. Monitorowanie danych lokalnych

Inwertery serii MAX posiada mobilną aplikację do monitorowania lokalnych danych inwertera oraz bezpośrednie połączenie z komputerem.

### 8.2.1. Mobilna aplikacja do monitoringu danych

### 8.2.1.1. Zaloguj się do mobilnej aplikacji

#### Metoda 1

Po uruchomieniu aplikacji, kliknij na ikonkę w prawym górnym rogu, a następnie wybierz "Local debugging tools". Możesz uzyskać nazwę WiFi kolektora danych poprzez zeskanowanie kodu QR lub kodu kreskowego (domyślne hasło do WiFi to 1234578. Jeśli jesteś podłączony, to możesz nacisnąć "Skip", aby połączyć się bezpośrednio z WiFi.

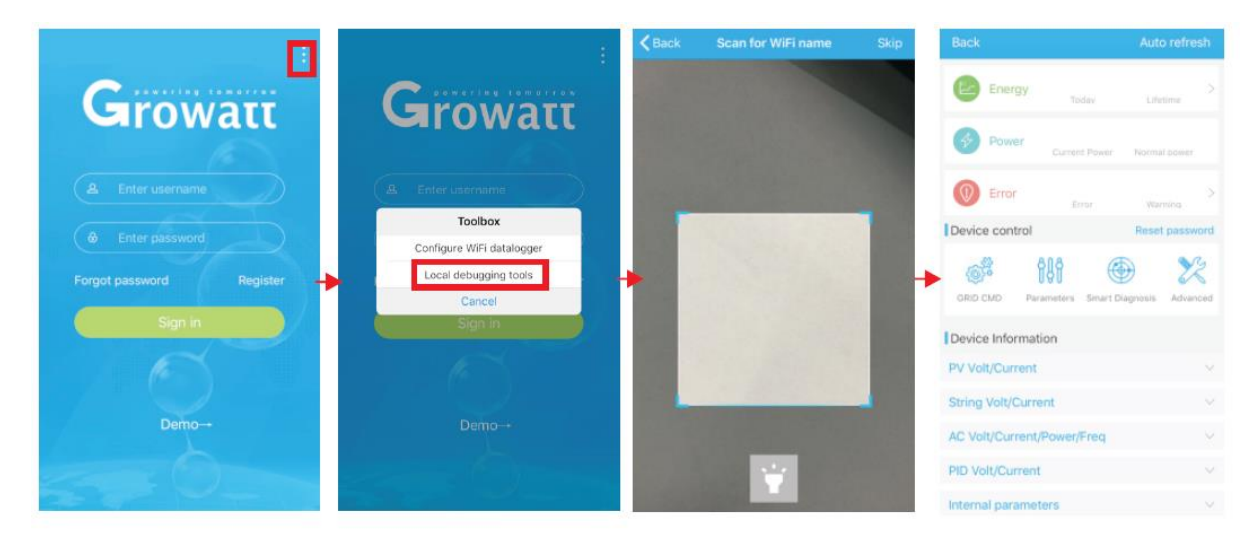

Rysunek 65

#### Metoda 2

Otwórz mobilną aplikację i wprowadź nazwę użytkownika oraz hasło, aby się zalogować. Kliknij "Me" w prawym dolnym rogu, a następnie "Tools". Wybierz "Local debugging tools", aby uzyskać nazwę WiFi kolektora danych. Można to również zrobić poprzez zeskanowanie kodu QR lub kodu kreskowego (domyślnym hasłem do WiFi jest 1234567). Jeśli jesteś podłączony, to możesz nacisnąć "Skip", aby połączyć się bezpośrednio z WiFi.

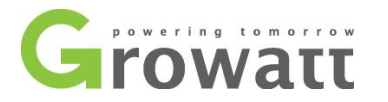

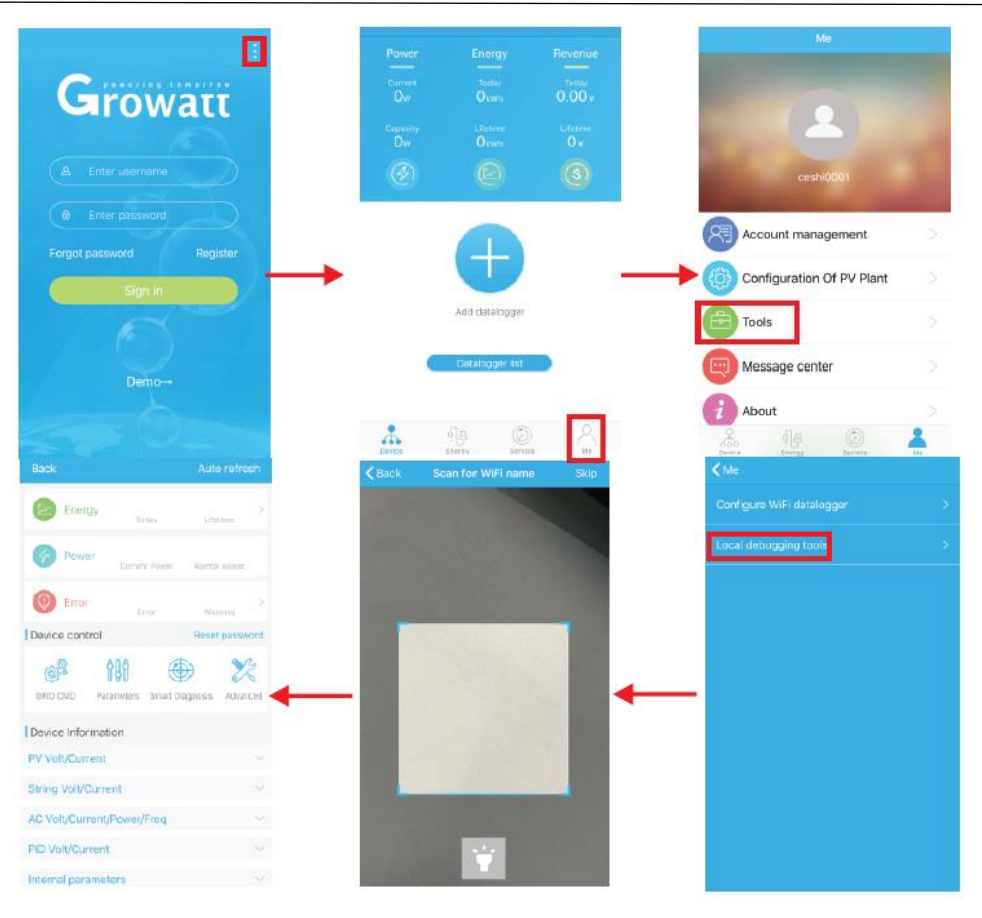

Rysunek 66

### 8.2.1.2. Lokalny monitoring i usuwanie usterek

Podczas przeglądania lokalnego monitoringu, należy mieć podłączony telefon do tej samej sieci WiFi, co kolektor danych. Dzięki temu będziemy mogli wyświetlić lokalny monitoring. Aby wejść na stronę monitoring lokalnej, kliknij przycisk automatycznego odświeżania, aby uzyskać najnowsze informacje na temat danych. Wytwarzanie energii elektrycznej: możliwość przeglądania najnowszych osiągnięć w zakresie wytwarzania energii elektrycznej, dziennej produkcji, miesięczne i roczne generowanie szczegółowych danych. Moc: Można zobaczyć aktualną moc i wartość znamionową mocy. Awaria: można odczytać szczegółowe informacje o awarii urządzenia.

A. Sterowanie urządzeniem

Uwaga: Poza zresetowaniem hasła do połączenia z siecią, inne moduły WiFi, które muszą być podłączone do kolektora danych, mogą przeglądać informacje.

1. Resetowanie hasła

Aby skonfigurować lub zmodyfikować lokalne hasło debugowania, potrzebny jest login do połączenia z siecią.

2. Konfiguracja ustawień

Dane konfiguracyjne inwertera, napięcia, moce itp. mogą być modyfikowane w zależności od zastosowania - Rysunek 67.

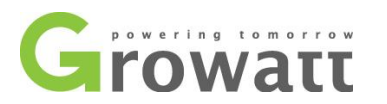

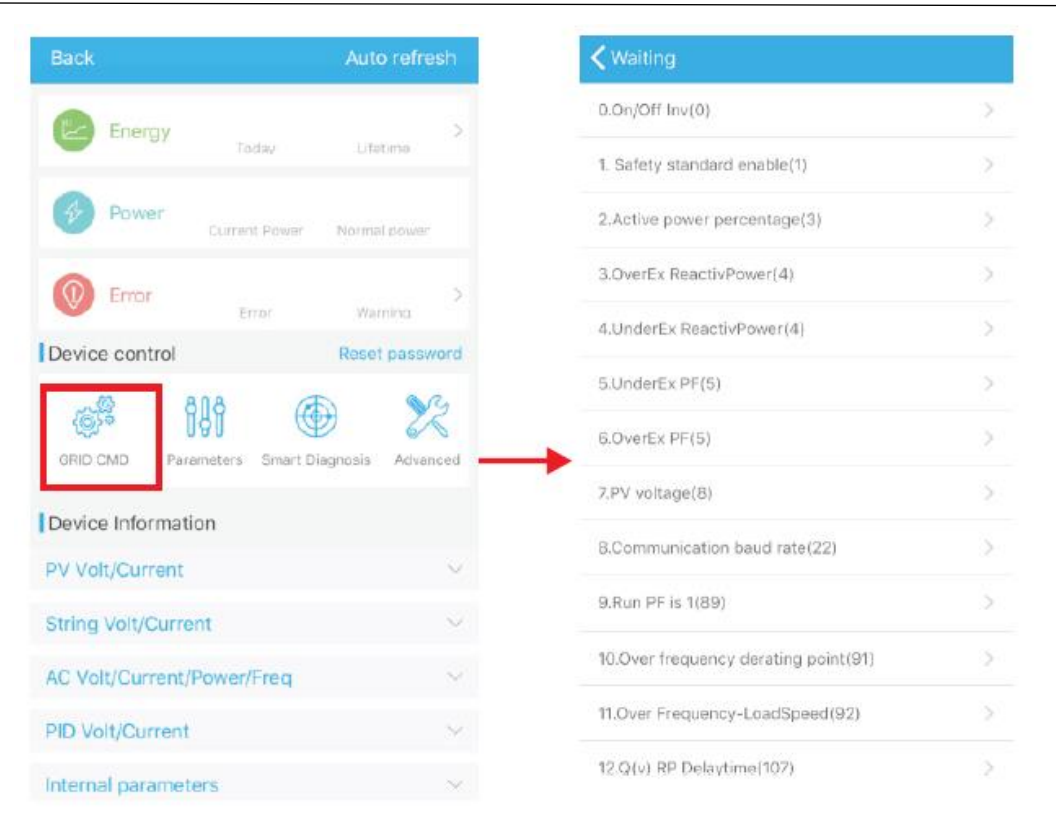

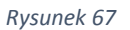

#### 3. Konfiguracja parametrów

Dane parametrów urządzenia mogą być modyfikowane w zależności od zastosowania – Rysunek 68.

4. Inteligentne wykrywanie

Szczegółowy i dokładny podgląd szczegółowych danych i stanu urządzenia – Rysunek 69.

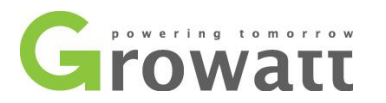

| Back                        | Auto refresh      | K Waiting                   | Set model code |
|-----------------------------|-------------------|-----------------------------|----------------|
| Energy                      | >                 | 0.COM Addr(30)              | >              |
| Today                       | Lifetime          | 1.System time(45~50)        | >              |
| Power Current Power         | Normal power      | 2.Vpv start(17)             | >              |
| Error Error                 | > Warning         | 3.Time start(18)            | >              |
| Device control              | Reset password    | 4.Time restart(19)          | >              |
| a 119                       | 2                 | 5.Language(15)              | >              |
| GRID CMD Parameters Smart D | lagnosis Advanced | 6.Country(16)               | >              |
| Device Information          |                   | 7.System/Week(51)           | >              |
| PV Volt/Current             | $\sim$            | 8.Vac 10min Avg(80)         | >              |
| String Volt/Current         | $\sim$            | 9.PV over voltage limit(81) | >              |
| AC Volt/Current/Power/Freq  | $\sim$            | 10.Modbus version(88)       | >              |
| PID Volt/Current            | $\vee$            | 11.PID Mode(201)            | >              |
| Internal parameters         | ~                 | 12.PID On/Off(202)          | >              |

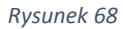

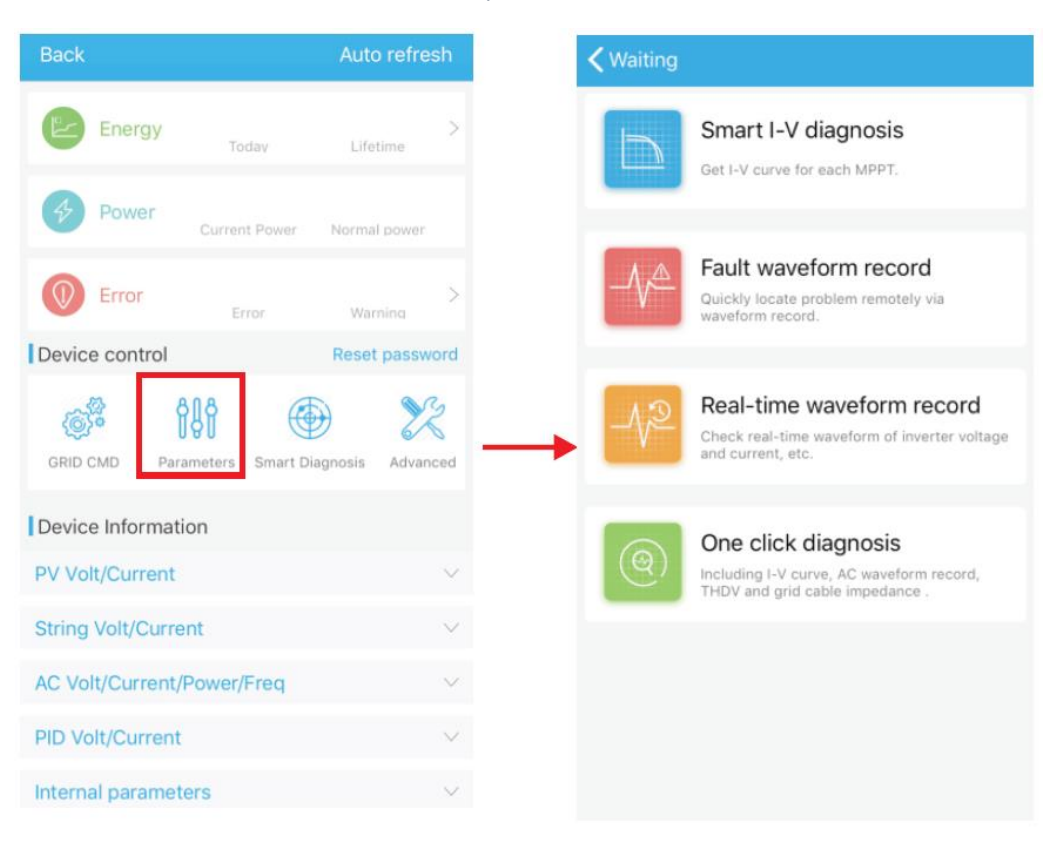

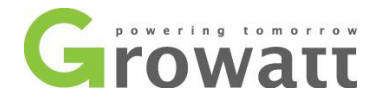

5. Inteligentne skanowanie krzywej I-V

Pozwala na zdalne skanowanie każdego MPPT – Rysunek 70.

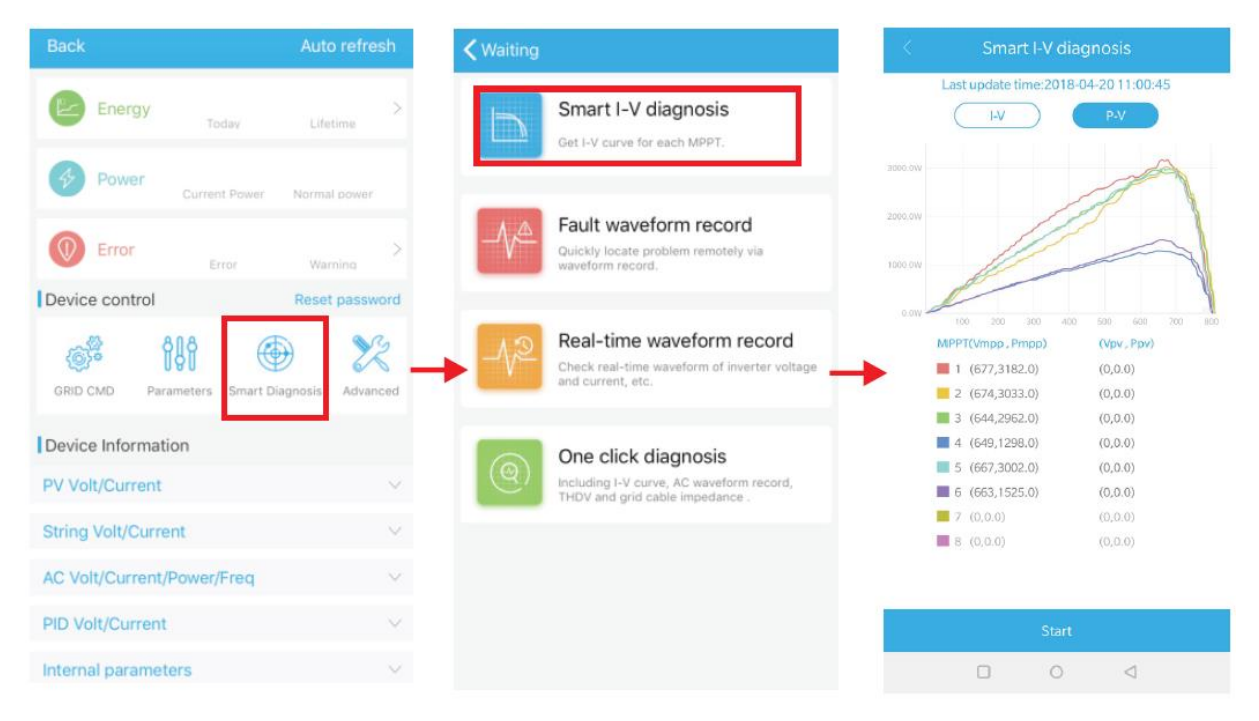

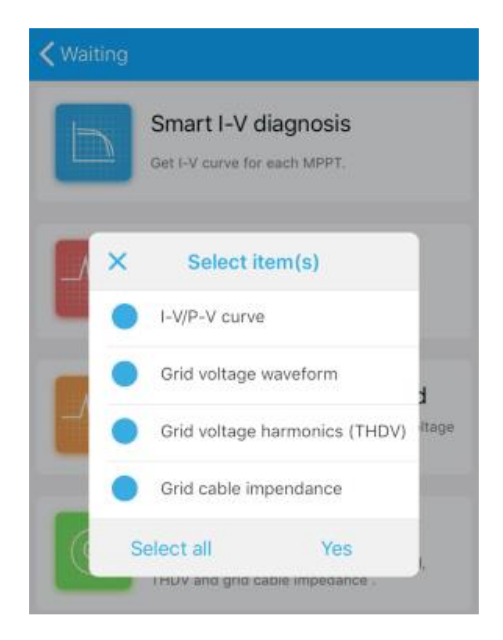

Rysunek 71

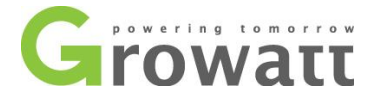

### 8.2.2. Monitoring U Disk

Odwołując się do rozdziału 6.3.2., lokalny monitoring u Disk może realizować funkcje rejestracji oprogramowania, zapisu błędów, analizy krzywej i zapisu w czasie rzeczywistym.

Szczegóły:

#### A. Programowanie oprogramowania sprzętowego

Utwórz plik bconfig.txt na U Disk, wpisz poniższą treść, zapisz, a następnie włóż U Disk w celu zaprogramowania inwertera. Zwróć uwagę, że program M3 powinien być programowanie w tym samym czasie.

|                | INGSTON ():) U root directory                |
|----------------|----------------------------------------------|
| ^              | BCONFIG.TXT                                  |
| T Quick access | TIAA_57xxxxxx-DSP28075_20180510.hex          |
| 📃 Desktop 🛛 🖈  | TIAA_xx28xxxx-DSP28067_20180510.hex          |
| 🕹 Downloads  🖈 | TIAA_xxxx10xx-CPLD_20180328.hex              |
| Documents 🖈    | tiaa-xxxxxx24-STM32_208180510.bin            |
| 📰 Pictures 🛛 🖈 | BCONFIG.TXT - Notepad                        |
| EWSTM8         | File Edit Format View Help                   |
| PROJECT        | update                                       |
| source         | 1. TIAA_57xxxxxx-DSP28075_20180510. hex      |
| USER           | 3. TIAA_xxxx10xx-CPLD_20180328. hex File nam |
| ConeDrive      | 4. 1144-XXXXX24-51M52_208180510. D1n         |

Rysunek 72

B. Zapis usterek

Utwórz plik bconfig.txt na U Disk, wpisz poniższą treść, zapisz, a następnie włóż U Disk w celu odczytania informacji o usterce. Zostanie wygenerowany formularz w plikach w katalogu głównym. Przechowywanych jest łącznie 60 informacji o usterce, najnowsza ma numer 0.

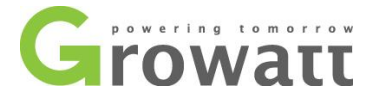

| <ul> <li>Quick access</li> <li>Desktop</li> <li>Downloads</li> <li>Documents</li> <li>Pictures</li> <li>EWSTM8</li> </ul> | Home Sh                                                                                                    | are View Manage KINGSTON (I:) <b>U root directory</b>                            |
|----------------------------------------------------------------------------------------------------|----------------------------------------------------------------------------------------------------|----------------------------------------------------------------------------------|
| PROJECT                                                                                                    | <ul> <li>Quick access</li> <li>Desktop</li> <li>Downloads</li> <li>Documents</li> <li>Pictures</li> <li>EWSTM8</li> <li>PROJECT</li> </ul> | BCONFIG.TXT<br>BCONFIG.TXT - Notepad<br>File Edit Format View Help<br>down_fault |

C. Analiza krzywej I-V

Utwórz plik bconfig.txt na U Disk, wpisz poniższą treść, zapisz, a następnie włóż U Disk w celu zapisu krzywej I-V. Zostanie wygenerowany formularz w plikach w katalogu głównym.

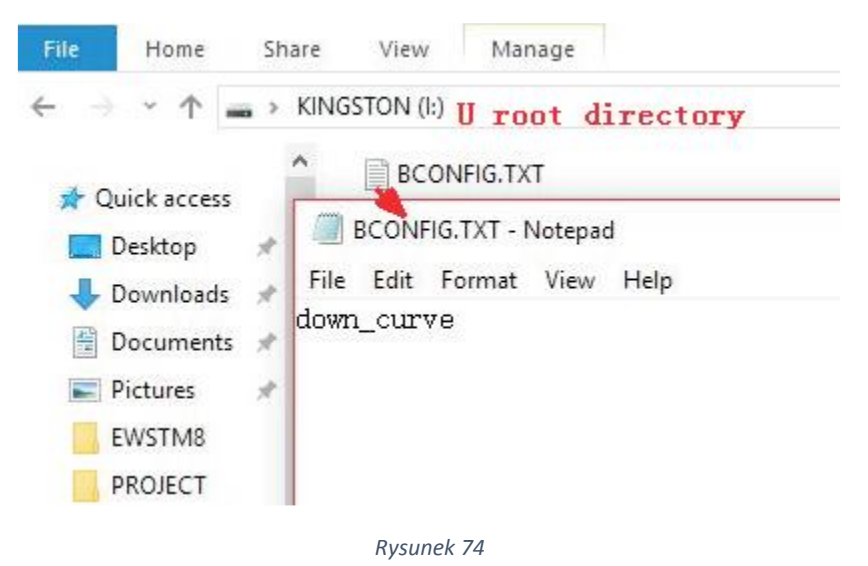

D. Wykrywanie zapisu usterek

Zdalna, szybka i dokładna lokalizacja usterek - Rysunek 75.

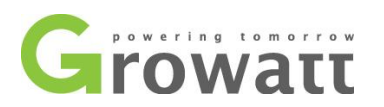

| Back                                              | Auto refresh  | <b>〈</b> Waiting |                                                                                                    | <b>&lt;</b> Back           | Real-t       | ime waveform re   | cord  |
|---------------------------------------------------|---------------|------------------|----------------------------------------------------------------------------------------------------|----------------------------|--------------|-------------------|-------|
| Energy Today                                      | ><br>Lifetime |                  | Smart I-V diagnosis<br>Get I-V curve for each MPPT.                                                | 0<br>5<br>4                | L            | ast update time:: |       |
| Power Current Power                               | Normal power  |                  | Fault waveform record<br>Quickly locate problem remotely via<br>waveform record.                   | 3                          |              |                   |       |
| Device control                                    | Advanced      | -V2              | Real-time waveform record<br>Check real-time waveform of inverter voltage<br>and current, etc.     | -2<br>-3<br>-4<br>-5<br>-6 |              |                   |       |
| Device Information PV Volt/Current                | Y             | (@)              | One click diagnosis<br>Including I-V curve, AC waveform record,<br>THDV and grid cable impedance . | ID<br>Se                   | t ID         | Zoom factor       | Value |
| String Volt/Current<br>AC Volt/Current/Power/Freq | ~<br>~        |                  |                                                                                                    | II Se                      | t ID<br>t ID | x 1<br>x 1<br>x 1 |       |
| PID Volt/Current<br>Internal parameters           | ~             |                  |                                                                                                    |                            |              | Start             |       |

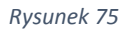

E. Wykrywanie zapisu w czasie rzeczywistym.

Napięcie i jakość prądu inwertera można obserwować w czasie rzeczywistym – Rysunek 76.

| Back A                             | Auto refresh  | K Waiting |                                                                                                | K Back          | Fault waveform reco | ord         |
|------------------------------------|---------------|-----------|------------------------------------------------------------------------------------------------|-----------------|---------------------|-------------|
| Energy Today                       | ><br>Lifetime |           | Smart I-V diagnosis<br>Get I-V curve for each MPPT.                                            | Fault number    | : Click to select   | Fault code: |
| Current Power No<br>Error Error    | Warning >     |           | Fault waveform record<br>Quickly locate problem remotely via<br>waveform record.               | 4<br>3<br>1<br> |                     |             |
| GRID CMD Parameters Smart Diagnor  | sis Advanced  | -1/2      | Real-time waveform record<br>Check real-time waveform of inverter voltage<br>and current, etc. | 4               |                     |             |
| Device Information PV Volt/Current | ~             | @         | One click diagnosis                                                                            |                 | X 1<br>X 1          |             |
| String Volt/Current                | ~             | -         | They and grid caule impedance .                                                                |                 | x 1<br>x 1          |             |
| PID Volt/Current                   | ~             |           |                                                                                                |                 | Start               |             |
| Internal parameters                | $\sim$        |           |                                                                                                |                 |                     |             |

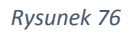

#### F. "One click diagnosis"

Diagnostyka krzywej I-V, przebieg sieci, THDV i wykrywanie impedancji kabla w jednym miejscu – Rysunek 77.

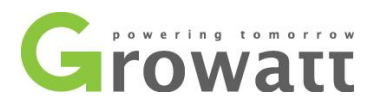

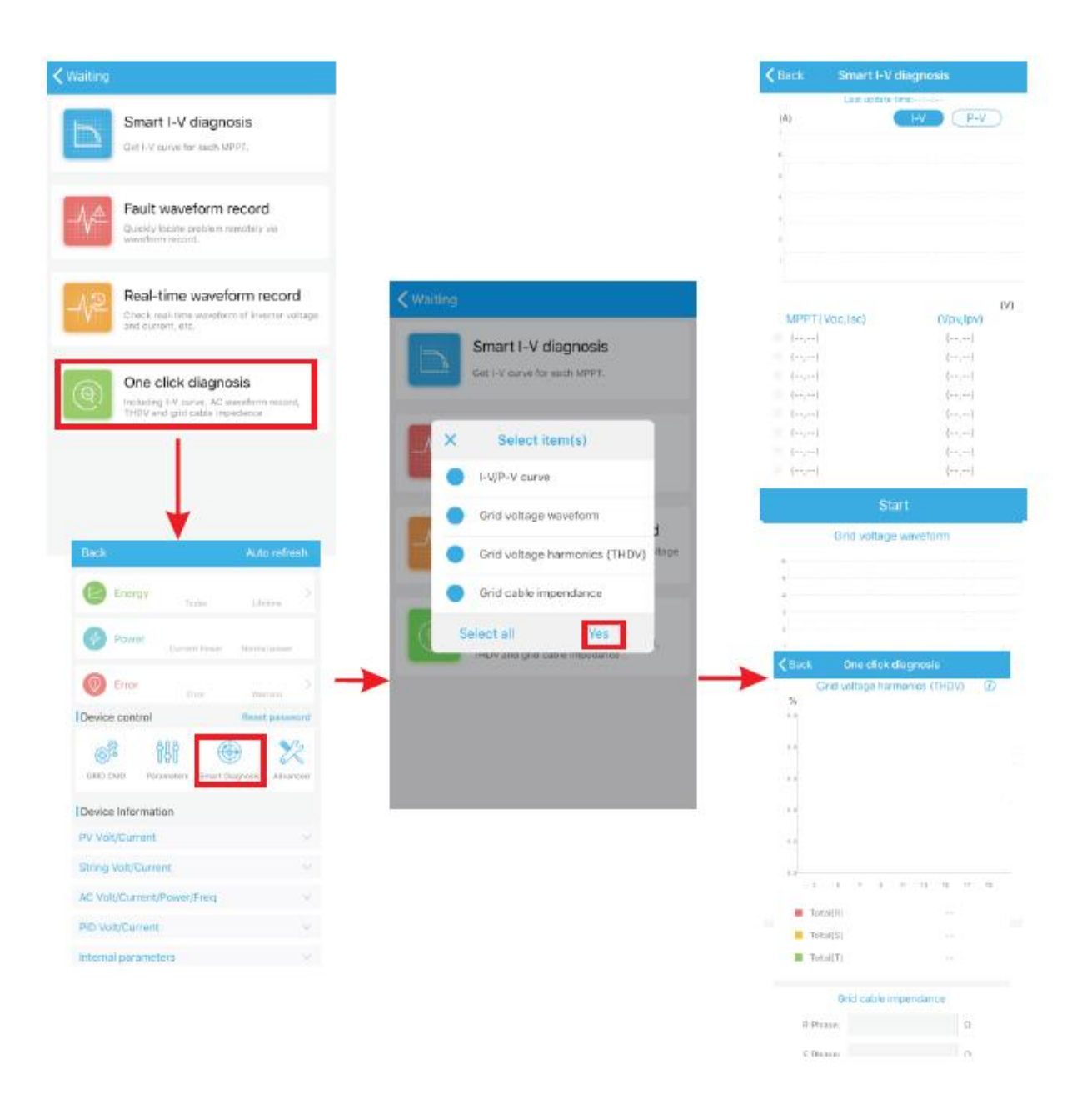

Rysunek 77

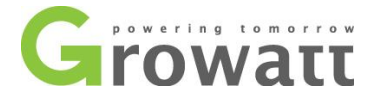

G. Rejestracja w czasie rzeczywistym

Utwórz plik bconfig.txt na U Disk, wpisz poniższą treść, zapisz, a następnie włóż U Disk w celu odczytania informacji zarejestrowanych w czasie rzeczywistym. Zostanie wygenerowany formularz w plikach w katalogu głównym. Przebieg zapisu formularza jest zgodny z ID przypisanym do polecenia.

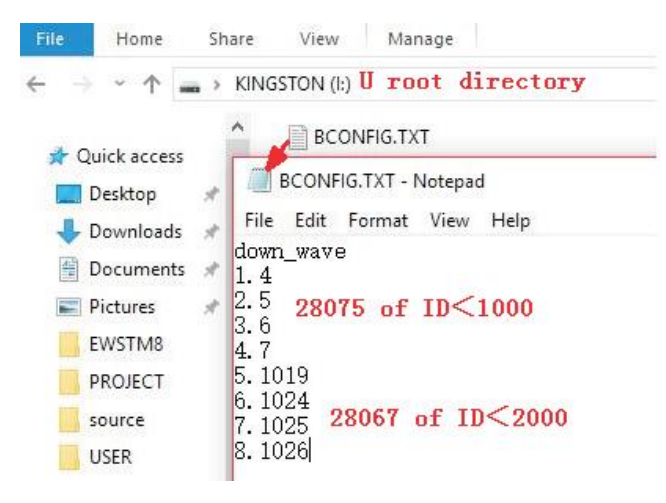

Rysunek 78

### 9. Konserwacja 9.1. Codzienna konserwacja

### 9.1.1. Czyszczenie inwertera

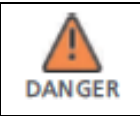

Przed podjęciem jakichkolwiek czynności konserwacyjnych odłącz AC oraz DC, wyłącz inwerter i odczekaj co najmniej 5 min.

- A. Sprawdź wilgoć oraz zakurzenie inwertera, w razie potrzeby przeczyść.
- B. Sprawdź ujścia wentylacyjne w inwerterze, czy są czyste i drożne, w razie potrzeby przeczyść.

### 9.1.2. Konserwacja wentylatorów

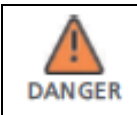

Konserwacja powinna być dokonywana przez wykwalifikowaną osobę z zachowaniem wszelkich zasad bezpieczeństwa. Przed przystąpieniem do prac należy rozłączyć DC oraz AC i odczekać minimum 5 min.

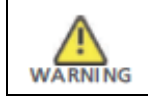

Nie używaj wentylatora do czyszczenia pompy powietrza, gdyż może to spowodować uszkodzenie wentylatora.

Kiedy inwerter serii MAX pracuje w wysokiej temperaturze otoczenia, dobra wentylacja może efektywnie zmniejszyć efekt ograniczania produkcji. Inwertery wyposażone w system wentylatorowego chłodzenia, uruchamiają ja kiedy temperatura osiągnie zbyt wysoki poziom. Jeżeli z powodu temperatury zostaje obniżona produkcja możliwe rozwiązania są następujące:

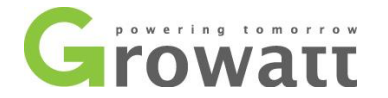

- 1) Wentylator jest zablokowany, lub radiator zebrał zbyt dużo kurzu należy przeczyścić wentylator, ujście wentylacyjne i radiatory
- 2) Wentylator jest uszkodzony należy wymienić wentylator
- Słaba wentylacja okolicy inwertera należy zmienić lokalizację inwertera na lepsza, zgodną ze wskazaniami instrukcji

Wymiana oraz czyszczenie wentylatorów:

- A. Upewnij się że inwerter został odłączony od sieci DC oraz AC
- B. Odczekaj 10 min od momentu wyłączenia inwertera
- C. Odkręć śruby maskownicy wentylatora tak jak pokazano poniżej

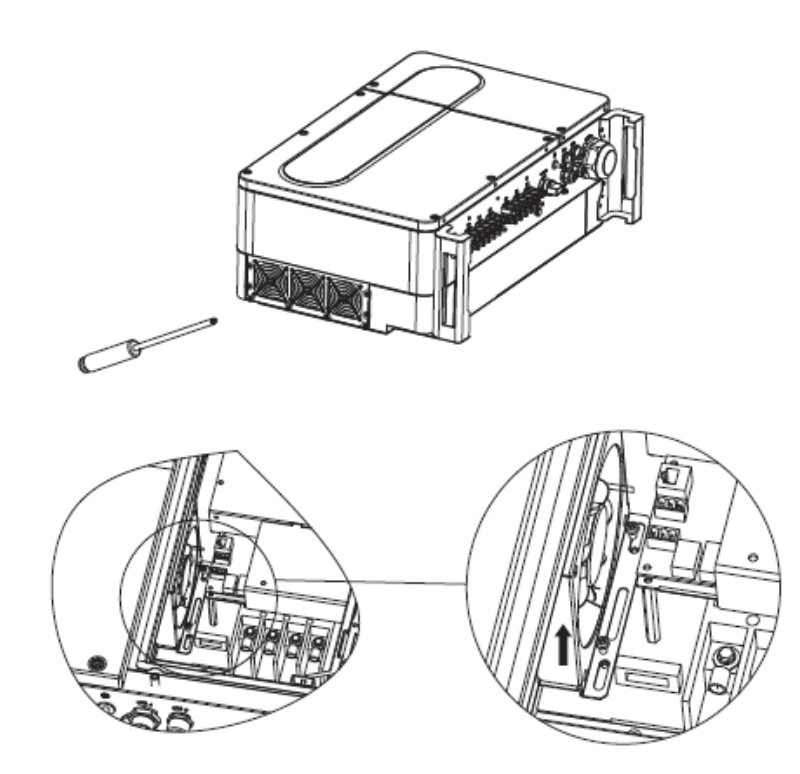

Rysunek 79

D. Przy pomocy płaskiego śrubokręta odłącz kable wentylatora a następnie wyciągnij wentylator z obudowy.

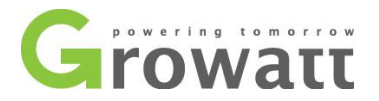

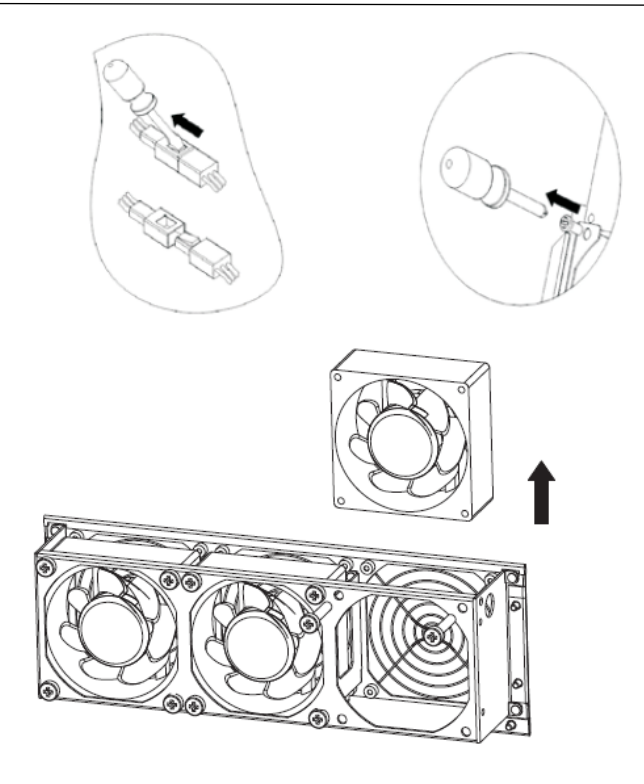

Rysunek 80

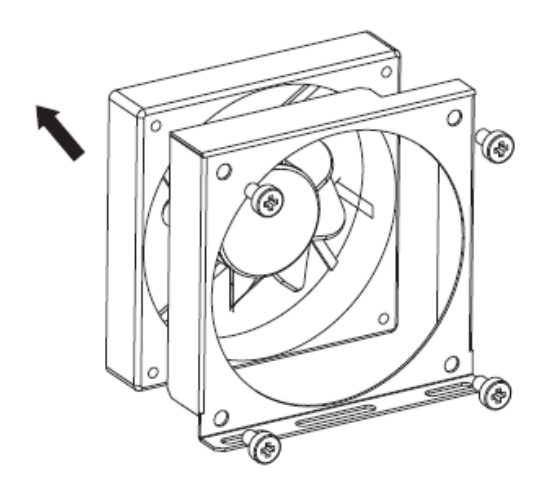

Rysunek 81

- E. Wyczyść wentylator oraz radiator, jeżeli zachodzi potrzeba, wymień wentylator.
- 1) Wyczyść wentylator i radiator sprzężonym powietrzem, pędzlem lub wilgotną ścierką
- 2) Wymontuj każdy wentylator do czyszczenia, jeżeli zachodzi taka potrzeba
- 3) Wymontować wentylator można za pomocą śrubokręta krzyżakowego
- 4) Wymień na nowy wentylator
- 5) Zadbaj o bezpieczne ułożenie kabli

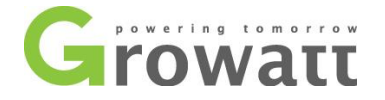

F. Zamontuj wentylatory wraz z obudową w inwerterze.

#### 9.2. Diagnostyka

|  | <ul> <li>Należy zwrócić szczególną uwagę w przypadku błędu związanego z uziemieniem, ponieważ istnieje ryzyko porażenie prądem, przed dotknięciem inwertera należy sprawdzić czy nie porazi on prądem</li> <li>Operacja ta powinna być wykonywana tylko przez wykwalifikowane osoby, z podjęciem wszelkich zasad bezpieczeństwa.</li> </ul> |
|--|----------------------------------------------------------------------------------------------------|
|--|----------------------------------------------------------------------------------------------------|

### 9.2.1. Ostrzeżenia

Ostrzeżenia (W) identyfikują aktualny status inwertera. Ostrzeżenia nie łączą się z błędami i nie wpływają na pracę inwertera. Kiedy na wyświetlaczu pojawia się (W) wraz z numerem, wskazuje to na konkretny komunikat ostrzegawczy.

| Kod Ostrzegawczy | Opis                                                 | Sugestia                                                                         |  |
|------------------|------------------------------------------------------|----------------------------------------------------------------------------------|--|
| Ostrzeżenie 100  | Problem z wentylatorami                              | Skontaktuj się z Growatt                                                         |  |
| Ostrzeżenie 103  | Uszkodzenie NTC                                      | Skontaktuj się z Growatt                                                         |  |
| Ostrzeżenie 104  | Wersja oprogramowania DSP<br>oraz COM są niepoprawne | Skontaktuj się z Growatt                                                         |  |
| Ostrzeżenie 105  | Przekroczona temperatura                             | Skontaktuj się z Growatt                                                         |  |
| Ostrzeżenie 106  | Błąd SPD                                             | Skontaktuj się z Growatt                                                         |  |
| Ostrzeżenie 107  | Błąd NE                                              | Sprawdź czy kable neutralny i<br>uziemiający są poprawnie i<br>trwale podłączone |  |
| Ostrzeżenie 108  | Zwarcie PV                                           | Skontaktuj się z Growatt                                                         |  |
| Ostrzeżenie 109  | Błąd BOOST                                           | Skontaktuj się z Growatt                                                         |  |
| Ostrzeżenie 110  | Błąd stringu                                         | Sprawdź panele PV oraz<br>połączenie                                             |  |
| Ostrzeżenie 111  | Zabezpieczenie nadprądowe U<br>Disk                  | Sprawdź i wymień wadliwy<br>bezpiecznik                                          |  |

### 9.2.2. Błędy

Kody błędów (E) informują o awarii podzespołów bądź niewłaściwej ich konfiguracji. Jakiekolwiek próby naprawy inwertera mogą być podejmowane jedynie przez wykwalifikowany personel.

Informacja o błędzie powinna zniknąć automatycznie po naprawieniu przyczyny błędu.

Niektóre błędy są poważne i są podstawą do wymiany inwertera.

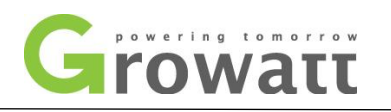

| Nr błędu         | Znaczenie                                                | Sugestia                                          |  |  |
|------------------|----------------------------------------------------------|---------------------------------------------------|--|--|
| Błąd / Error 101 | Błąd wewnętrznej komunikacji z<br>hostem                 | Skontaktuj się z Growatt                          |  |  |
| Błąd / Error 102 | Próbka głównego DSP i<br>pomocniczego DSP jest niespójna | Skontaktuj się z Growatt                          |  |  |
| Błąd / Error 106 | Błąd PV CurrSample                                       | Skontaktuj się z Growatt                          |  |  |
| Błąd / Error 107 | Błąd AC CurrSmaple                                       | Skontaktuj się z Growatt                          |  |  |
| Błąd / Error 108 | Błąd zasilania SPS                                       | Skontaktuj się z Growatt                          |  |  |
| Błąd / Error 112 | Błąd systemu AFCI                                        | Skontaktuj się z Growatt                          |  |  |
| Błąd / Error 113 | Błąd napędu IGBT                                         | Skontaktuj się z Growatt                          |  |  |
| Błąd / Error 114 | Błąd testu systemu AFCI                                  | Skontaktuj się z Growatt                          |  |  |
| Błąd / Error 117 | Błąd przekaźnika inwertera                               | Skontaktuj się z Growatt                          |  |  |
| Błąd / Error 121 | Błąd wewnętrznej komunikacji                             | Skontaktuj się z Growatt                          |  |  |
| Błąd / Error 122 | Zbyt wysokie/niskie napięcie<br>magistrali wewnętrznej   | Skontaktuj się z Growatt                          |  |  |
| Błąd / Error 124 | Nie wykryto napięcia sieci AC                            | Sprawdź połączenie stringów                       |  |  |
| Błąd / Error 125 | Izolacja PV jest poniżej normy                           | Skontaktuj się z Growatt                          |  |  |
| Błąd / Error 126 | Zbyt wysoki prąd upływu                                  | Skontaktuj się z Growatt                          |  |  |
| Błąd / Error 127 | Zbyt wysoki prąd wyjściowy DC                            | Skontaktuj się z Growatt                          |  |  |
| Błąd / Error 128 | Napięcie PV jest zbyt wysokie                            | Sprawdź faktyczne napięcie PV                     |  |  |
| Błąd / Error 129 | Błąd napięcia sieciowego                                 | Sprawdź faktyczne napięcie i<br>okablowanie sieci |  |  |
| Błąd / Error 130 | Błąd częstotliwości sieci                                | Sprawdź aktualną częstotliwość<br>pracy sieci     |  |  |

# 10. Specyfikacja

| Model                                                  | Growatt 50KTL3 LV             | Growatt 60KTL3 LV             | Growatt 70KTL3 LV             | Growatt 80KTL3 MV             |
|--------------------------------------------------------|-------------------------------|-------------------------------|-------------------------------|-------------------------------|
| Maksymalna moc paneli<br>fotowoltaicznych              | 65000W                        | 78000W                        | 91000W                        | 104000W                       |
| Maksymalne napięcie prądu stałego                      | 1100V                         | 1100V                         | 1100V                         | 1100V                         |
| Napięcie startu                                        | 250V                          | 250V                          | 250V                          | 250V                          |
| Zakres napięcia                                        | 200V-1000V                    | 200V-1000V                    | 200V-1000V                    | 200V-1000V                    |
| Napięcie nominalne                                     | 585V                          | 585V                          | 600V                          | 685V                          |
| Zakres napięć dla pełnego obciążenia                   | 500V-850V                     | 520V-850V                     | 600V-850V                     | 685V-850V                     |
| Maksymalny prąd na ciąg                                | 25A                           | 25A                           | 25A                           | 25A                           |
| llość MPPT/ilość ciągów na<br>MPP                      | 6/2                           | 6/2                           | 6/2                           | 6/2                           |
|                                                        |                               |                               |                               |                               |
| Moc wyjściowa                                          | 50000W                        | 60000W                        | 70000W                        | 80000W                        |
| Maksymalna moc wyjściowa                               | 55500V                        | 66600V                        | 77700V                        | 88800V                        |
| Maksymalne natężenie prądu                             | 80.5A                         | 96.6A                         | 112.7A                        | 128.8A                        |
| Napięcie nominalne prądu<br>przemiennego; zakres pracy | 230V/400V;320-478V            | 230V/400V;320-478V            | 230V/400V;320-478V            | 277V/480V;320-478V            |
| Częstotliwość prądu<br>przemiennego; zakres pracy      | 50Hz/60Hz ± 5Hz               | 50Hz/60Hz ± 5Hz               | 50Hz/60Hz ± 5Hz               | 50Hz/60Hz ± 5Hz               |
| Regulowane przesunięcie<br>współczynnika mocy          | 0.8 wiodący…0.8<br>indukcyjny | 0.8 wiodący…0.8<br>indukcyjny | 0.8 wiodący…0.8<br>indukcyjny | 0.8 wiodący…0.8<br>indukcyjny |
| THDI                                                   | <3%                           | <3%                           | <3%                           | <3%                           |
| Połączenie AC                                          | 3W+N+PE                       | 3W+N+PE                       | 3W+N+PE                       | 3W+N+PE                       |
|                                                        |                               |                               |                               |                               |
| Maksymalna sprawność                                   | 99%                           | 99%                           | 99%                           | 99%                           |

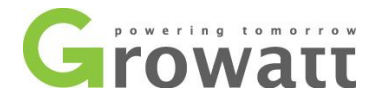

| Ważona sprawność<br>Europejska<br>Sprawność MPPT                                             | 98.5%<br>99.9%                                             | 98.5%<br>99.9%                                             | 98.5%<br>99.9%                                             | 98.5%<br>99.9%                                             |
|----------------------------------------------------------------------------------------------|------------------------------------------------------------|------------------------------------------------------------|------------------------------------------------------------|------------------------------------------------------------|
|                                                                                              |                                                            |                                                            |                                                            |                                                            |
| Zabezpieczenie przed<br>odwróconą polaryzacją                                                | Tak                                                        | Tak                                                        | Tak                                                        | Tak                                                        |
| Rozłącznik DC                                                                                | Tak                                                        | Tak                                                        | Tak                                                        | Tak                                                        |
| Ochrona przeciwprzepięciowa<br>DC                                                            | Klasa II                                                   | Klasa II                                                   | Klasa II                                                   | Klasa II                                                   |
| Monitoring zwarcia<br>doziemnego                                                             | Tak                                                        | Tak                                                        | Tak                                                        | Tak                                                        |
| Zabezpieczenie<br>przeciwzwarciowe                                                           | Tak                                                        | Tak                                                        | Tak                                                        | Tak                                                        |
| Ochrona przeciwprzepięciowa<br>AC                                                            | Klasa II                                                   | Klasa II                                                   | Klasa II                                                   | Klasa II                                                   |
| Monitoring każdego ciągu                                                                     | Tak                                                        | Tak                                                        | Tak                                                        | Tak                                                        |
| Zabezpieczenie AFCI                                                                          | орс                                                        | орс                                                        | орс                                                        | орс                                                        |
| Zabezpieczenie Anty-PID                                                                      | орс                                                        | орс                                                        | орс                                                        | орс                                                        |
|                                                                                              |                                                            |                                                            |                                                            |                                                            |
| mm                                                                                           | 860/600/300                                                | 860/600/300                                                | 860/600/300                                                | 860/600/300                                                |
| Waga                                                                                         | 82KG                                                       | 82KG                                                       | 82KG                                                       | 82KG                                                       |
| Temperaturowy zakres pracy                                                                   | -25 °C +60 °C                                              | -25 °C +60 °C                                              | -25 °C +60 °C                                              | -25 °C +60 °C                                              |
| Poziom hałasu (typowy)                                                                       | ≤55 dB(A)                                                  | ≤55 dB(A)                                                  | ≤55 dB(A)                                                  | ≤55 dB(A)                                                  |
| Wysokość bez ujemnego<br>efektu na pracę                                                     | 4000m                                                      | 4000m                                                      | 4000m                                                      | 4000m                                                      |
| Moc pobierana w nocy<br>Topologia<br>Chłodzenie<br>Stopień ochrony IP<br>Wilgotność względna | <1 W<br>Beztransformatorowa<br>Naturalne<br>IP65<br>0~100% | <1 W<br>Beztransformatorowa<br>Naturalne<br>IP65<br>0~100% | <1 W<br>Beztransformatorowa<br>Naturalne<br>IP65<br>0~100% | <1 W<br>Beztransformatorowa<br>Naturalne<br>IP65<br>0~100% |
| Wyświetlacz<br>Interfejsy: USB/R485/GPRS<br>Gwarancja: 5lat / 10lat                          | LED/WIFI+APP<br>tak/tak/opc<br>tak/opc                     | LED/WIFI+APP<br>tak/tak/opc<br>tak/opc                     | LED/WIFI+APP<br>tak/tak/opc<br>tak/opc                     | LED/WIFI+APP<br>tak/tak/opc<br>tak/opc                     |

# 11. Gwarancja jakości

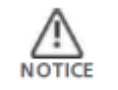

Niektóre parametry mogą ulec zmianie, skontaktuj się z firmą Growatt aby otrzymać najświeższe informacje

W trakcie trwania okresu gwarancyjnego Growatt nie odpłatnie naprawi bądź wymieni wadliwy inwerter.

#### Wymagania

W trakcie trwania okresu gwarancyjnego, użytkownik musi przedstawić dowód zakupu inwertera. Logotyp inwertera powinien być widoczny i nie zatarty, w innym wypadku Growatt może odstąpić od udzielenia świadczeń gwarancyjnych.

#### Sytuacje których gwarancja nie obejmuje

W następujących przypadkach firma Growatt nie udziela gwarancji oraz nie bierze odpowiedzialności za produkt:

- Zakończony okres gwarancji
- Niepoprawna instalacja lub modyfikacja
- Warunki pracy cięższe niż dopuszczone dla pracy danego urządzenia
- Zniszczenie lub awaria spowodowane nieumiejętną obsługą urządzenia
- Zniszczenie lub awaria spowodowane używaniem nie standardowych części lub oprogramowania
- Zniszczenie lub awaria spowodowane kataklizmem lub innym niezależnym zdarzeniem
- Miejsce instalacji i/lub warunki pracy nie są zgodne z lokalnymi przepisami i wytycznymi.

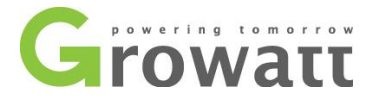

Jeżeli zniszczenie bądź awaria jest wynikiem powyższych czynników, Growatt może udzielić płatnej usługi serwisowej, po ocenie stanu technicznego.

## 12. Kontakt

Jeżeli masz problemy techniczne z naszym produktem, skontaktuj się ze swoim instalatorem bądź firmą Growatt. Przed kontaktem sprawdź poniższe informacje:

- Typ inwertera
- Numer seryjny
- Numer błędu
- Informację z wyświetlacza
- Informację o modułach podłączonych do inwertera
- Metoda komunikacji inwertera

### SHENZHEN GROWATT NEW ENERGY TECHNOLOGY CO., LTD

No.28 Guangming Road, Shiyan Street, Bao'an District, Shenzhen, PR.China

- T: +86 0755 2747 1942
- E: <u>service@ginverter.com</u>
- W: www.ginverter.com